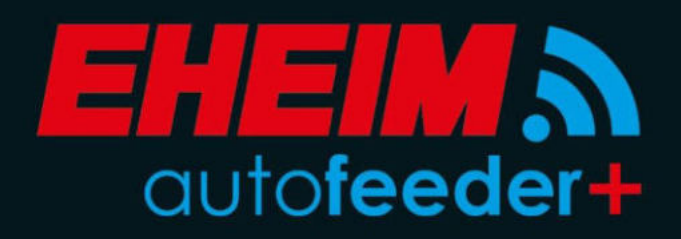

autofeeder

6

(+)

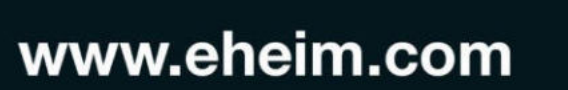

eheim.digital

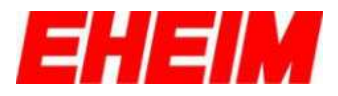

#### Inhaltsverzeichnis

| 1                                                                                                  | Symbole                                                                                                    | 4                                                                               |
|----------------------------------------------------------------------------------------------------|----------------------------------------------------------------------------------------------------|---------------------------------------------------------------------------------|
| 2                                                                                                  |                                                                                                    | 6                                                                               |
| 3                                                                                                  | T Startseite                                                                                                    | 11                                                                              |
| 4                                                                                                  | Übersicht Futterautomat                                                                                                    | 13                                                                              |
| 5                                                                                                  | Futterplan                                                                                                    | 16                                                                              |
|                                                                                                    | 5.1 Ø Manuelle Fütterung                                                                                                    | 18                                                                              |
|                                                                                                    | 5.2 Smarte Koppelung                                                                                                    | 19                                                                              |
|                                                                                                    | 5.3 C Füllstand updaten                                                                                                    | 23                                                                              |
| 6                                                                                                  | Einstellungen Startseite                                                                                                    | 24                                                                              |
|                                                                                                    | 6.1 Mit verfügbaren Netzwerk verbinden                                                                                                    | 27                                                                              |
|                                                                                                    | 6.2 Email-Adresse für Meldungen                                                                                                    | 29                                                                              |
|                                                                                                    | 6.3 WiFi deaktivieren                                                                                                    | 30                                                                              |
|                                                                                                    | 6.4 WiFi aktivieren                                                                                                    | 31                                                                              |
| 7                                                                                                  | Einstellungen Futterautomat                                                                                                    | 32                                                                              |
| 8                                                                                                  | Status-LED, Bedeutung                                                                                                    | 36                                                                              |
| 9                                                                                                  | RESET                                                                                                    | 41                                                                              |
| 10                                                                                                 | Verbinden mit weiteren EHEIMdigital – Geräten                                                                                                    | 42                                                                              |
|                                                                                                    |                                                                                                    |                                                                                 |
| ¥                                                                                                  | Contents                                                                                                    |                                                                                 |
| <b>#8</b><br>1                                                                                     | Contents<br>Symbols                                                                                                    | 4                                                                               |
| <b>#</b><br>1<br>2                                                                                 | Contents Symbols Initial configuration                                                                                                    | 4<br>6                                                                          |
| 1<br>2<br>3                                                                                        | Contents Symbols Initial configuration Home page                                                                                                    | 4<br>6<br>11                                                                    |
| 1<br>2<br>3<br>4                                                                                   | Contents Symbols Initial configuration A Home page Overview automatic feeder                                                                                                    | 4<br>6<br>11<br>13                                                              |
| 1<br>2<br>3<br>4<br>5                                                                              | Contents         Symbols         Initial configuration         Initial configuration         Image: State of the page         Image: State of the page                                                                                                    | 4<br>6<br>11<br>13<br>16                                                        |
| 1<br>2<br>3<br>4<br>5                                                                              | Contents         Symbols         Initial configuration         Initial configuration                                                                                                    | 4<br>6<br>11<br>13<br>16<br>18                                                  |
| 1<br>2<br>3<br>4<br>5                                                                              | Contents         Symbols         Initial configuration         Initial configuration         Initial configuration         Image: Home page         Image: Overview automatic feeder         Image: Feeding Plan         5.1       Image: Manual Feeding         5.2       Image: Smart Synchronisation                                                                                                    | 4<br>11<br>13<br>16<br>18<br>19                                                 |
| 1<br>2<br>3<br>4<br>5                                                                              | Contents         Symbols         Initial configuration <ul> <li>Home page</li> <li>Overview automatic feeder</li> <li>Feeding Plan</li> <li>Feeding Plan</li> <li>Manual Feeding</li> <li>Smart Synchronisation</li> <li>Gupdate Fill Level</li> </ul>                                                                                                    | 4<br>11<br>13<br>16<br>18<br>19<br>23                                           |
| 1<br>2<br>3<br>4<br>5                                                                              | Contents         Symbols         Initial configuration <ul> <li>Home page</li> <li>Overview automatic feeder</li> <li>Feeding Plan</li> <li>Feeding Plan</li> <li>Manual Feeding</li> <li>Smart Synchronisation</li> <li>Gupdate Fill Level</li> <li>Settings Home</li> </ul>                                                                                                    | 4<br>16<br>13<br>16<br>18<br>19<br>23<br>24                                     |
| 1<br>2<br>3<br>4<br>5                                                                              | Symbols         Initial configuration         Initial configuration         Initial configuration         Image: Image: | 4<br>11<br>13<br>16<br>18<br>19<br>23<br>24<br>27                               |
| 1<br>2<br>3<br>4<br>5                                                                              | Symbols         Initial configuration <ul> <li>Home page</li> <li>Overview automatic feeder</li> <li>Feeding Plan</li> <li>Feeding Plan</li> </ul> 5.1 <ul> <li>Manual Feeding</li> <li>Smart Synchronisation</li> <li>Update Fill Level</li> <li>Settings Home</li> <li>Connect with available network</li> <li>E-mail address for messages</li> </ul>                                                                                                    | 4<br>11<br>13<br>16<br>18<br>19<br>23<br>24<br>27<br>29                         |
| 1<br>2<br>3<br>4<br>5                                                                              | Contents         Symbols         Initial configuration <ul> <li>Home page</li> <li>Overview automatic feeder</li> <li>Feeding Plan</li> <li>Feeding Plan</li> <li>Samt Synchronisation</li> <li>Smart Synchronisation</li> <li>Update Fill Level</li> <li>Settings Home</li> <li>Connect with available network</li> <li>E-mail address for messages</li> <li>Deactivating WiFi</li> </ul>                                                                                                    | 4<br>11<br>13<br>16<br>18<br>19<br>23<br>24<br>27<br>29<br>30                   |
| 1<br>2<br>3<br>4<br>5                                                                              | Symbols         Initial configuration <ul> <li>Home page</li> <li>Overview automatic feeder</li> <li>Feeding Plan</li> <li>Feeding Plan</li> </ul> <li>5.1          <ul> <li>Manual Feeding</li> <li>5.2              <ul></ul></li></ul></li>                                                                                                    | 4<br>11<br>13<br>16<br>18<br>19<br>23<br>24<br>27<br>29<br>30<br>31             |
| <ul> <li>1</li> <li>2</li> <li>3</li> <li>4</li> <li>5</li> <li>6</li> <li>7</li> </ul>            | Symbols         Initial configuration         Initial configuration         Initial confo                                                                                                    | 4<br>11<br>13<br>16<br>18<br>23<br>24<br>27<br>29<br>30<br>31<br>32             |
| <ul> <li>1</li> <li>2</li> <li>3</li> <li>4</li> <li>5</li> <li>6</li> <li>7</li> <li>8</li> </ul> | Symbols         Initial configuration <ul> <li>Home page</li> <li>Overview automatic feeder</li> <li>Feeding Plan</li> <li>Feeding Plan</li> </ul> <li>5.1          <ul> <li>Manual Feeding</li> <li>Settings Home</li> <li>Connect with available network</li> <li>Email address for messages</li> <li>Deactivating WiFi</li> <li>Automatic feeder settings</li> </ul> </li>                                                                                                    | 4<br>11<br>13<br>16<br>18<br>19<br>23<br>24<br>27<br>29<br>30<br>31<br>32<br>36 |

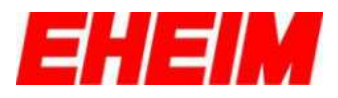

#### **1** Table des matières

| 1<br>2 | Symboles<br>Configuration initiale                         | 4  |
|--------|------------------------------------------------------------|----|
| 3      | Page d'acceuil1                                            | 1  |
| 4      | Vue d'ensemble du distributeur de nourriture automatique1  | 3  |
| 5      | Plan d'alimentation1                                       | 6  |
|        | 5.1 Amlimentation manuelle                                 | 8  |
|        | 5.2 Scouplage intelligent1                                 | 9  |
|        | 5.3 <sup>C</sup> Mise à jour du niveau de remplissage      | 23 |
| 6      | Paramètres Page d'acceuille                                | 24 |
|        | 6.1 Utiliser le mot de passe                               | 27 |
|        | 6.2 Adresse électronique pour messages                     | 29 |
|        | 6.3 Désactiver le WiFi                                     | 30 |
|        | 6.4 Activer le WiFi                                        | 31 |
| 7      | Paramètres à mandriner automatique                         | 12 |
| 8      | Signification de la LED d'état                             |    |
| 9      | Réinitialisation41                                         |    |
| 10     | Connexion avec d'autres appareils numériques EHEIMdigital4 | 2  |
|        | Indice                                                     |    |
| 1      | Símbolos                                                   | 4  |

| 1  | Símbolos                                     | 4  |
|----|----------------------------------------------|----|
| 2  | Configuración inicial                        | 6  |
| 3  | n Página de inicio                           | 11 |
| 4  | Visión general del alimentador automático    | 13 |
| 5  | Plan de alimentación                         | 16 |
|    | 5.1 Alimentación manual                      | 18 |
|    | 5.2 Sincronización inteligente               | 19 |
|    | 5.3 C Actualizar el nivel de llenado         | 23 |
| 6  | Configuraciones de la página de inicio       | 24 |
|    | 6.1 Conectar con red disponible              | 27 |
|    | 6.2 Dirección de e-mail para avisos          | 29 |
|    | 6.3 Desactivar WiFi                          | 30 |
|    | 6.4 Activar WiFi                             | 31 |
| 7  | Configuraciones del alimentador automático   | 32 |
| 8  | Significado del LED de estado                | 36 |
| 9  | RESET                                        | 41 |
| 10 | Conexión con otros dispositivos EHEIMdigital | 42 |

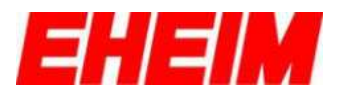

#### 🥁 Obsah

| 1<br>2 | Symboly<br>První konfigurace             | 4<br>6 |
|--------|------------------------------------------|--------|
| 3      | Tránka                                   | 11     |
| 4      | Přehled automatický podavač              | 13     |
| 5      | 🕮 Plán krmeí                             | 16     |
|        | 5.1 Manuální krmení                      | 18     |
|        | 5.2 Schytré propojeni                    | 19     |
|        | 5.3 C Aktualizace úrovně naplnění        | 23     |
| 6      | A Nastavení Dumo                         | 24     |
|        | 6.1 Pripojit k existující síti           | 27     |
|        | 6.2 Emailová adresa pro hlášení          | 29     |
|        | 6.3 Deaktivovat WiFi                     | 30     |
|        | 6.4 Aktivovat WiFi                       | 31     |
| 7      | ' 🍫 Nastavení automatický podavač        |        |
| 8      | Význam LED diody stavu                   |        |
| 9      | RESET                                    |        |
| 10     | Spojení s dalšími přístroji EHEIMdigital | 42     |
|        | Contenuto                                |        |
| 1      | Simboli                                  | 4      |
| 2      | Configurazione iniziale                  | 6      |
| 3      | A Home page                              | 11     |
| 4      | Panoramica mangiatoia automatica         | 13     |

| 4  | _                                                  | Panoramica mangiatola automatica       |  |
|----|----------------------------------------------------|----------------------------------------|--|
| 5  |                                                    | Programma di alimentazione16           |  |
|    | 5.1                                                | Alimentazione manuale                  |  |
|    | 5.2                                                | Sincronizzazione intelligente19        |  |
|    | 5.3                                                | C Aggiorna il livello di riempimento23 |  |
| 6  | Φ                                                  | Impostazioni Home24                    |  |
|    | 6.1                                                | Collega a una rete disponibile27       |  |
|    | 6.2                                                | Indirizzo e-mail per messaggi29        |  |
|    | 6.3                                                | Disattivazione WiFi                    |  |
|    | 6.4                                                | Attivazione WiFi                       |  |
| 7  | \$                                                 | Impostazioni mangiatoia automatica32   |  |
| 8  | Significato del LED di stato                       |                                        |  |
| 9  | RE                                                 | SET41                                  |  |
| 10 | Connessione con ulteriori apparecchi EHEIMdigital4 |                                        |  |

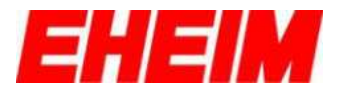

1. 📟 Symbole \*\* Symbols Symboles

- Símbolos
- Symboly

Simboli

| ♠   | <ul> <li>Startseite</li> <li>Home page</li> <li>Page d'acceuil</li> <li>Página de incio</li> <li>Úvodní stránka</li> <li>Home page</li> </ul>                             |
|-----|----------------------------------------------------------------------------------------------------|
| \$  | <ul> <li>Einstellungen</li> <li>Settings</li> <li>Paramètres</li> <li>Configuraciones</li> <li>Nastavení</li> <li>Impostazioni</li> </ul>                                 |
| ā   | <ul> <li>Löschen</li> <li>Remove</li> <li>Retirer</li> <li>Eliminar</li> <li>Odstranit</li> <li>Togli</li> </ul>                                                          |
| /   | <ul> <li>Ändern</li> <li>Change</li> <li>Changement</li> <li>Cambiar</li> <li>Změna</li> <li>Cambia</li> </ul>                                                            |
| 8   | <ul> <li>Speichern</li> <li>Save</li> <li>Sauvez</li> <li>Guardar</li> <li>Uložit</li> <li>Salvare</li> </ul>                                                             |
|     | <ul> <li>Füllstand</li> <li>Food quantity level</li> <li>Niveau de remplissage</li> <li>Nivel de llenado</li> <li>Stav hladiny</li> <li>Livello di riempimento</li> </ul> |
| (+) | <ul> <li>Gerät hinzufügen</li> <li>Add device</li> <li>Ajouter appareil</li> <li>Añadir dispositivo</li> <li>Přidat zařízení</li> <li>Aggiungere dispositivo</li> </ul>   |

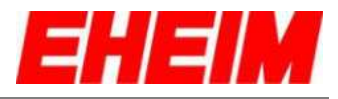

| ¢                                                                                                    | 24                                                                                                    | ()                                            | D D                                                                                                    | C                                                                                                    | <u></u>                                                                                                    |                                                                                                    |                                                                                                    |
|----------------------------------------------------------------------------------------------------|----------------------------------------------------------------------------------------------------|-----------------------------------------------|----------------------------------------------------------------------------------------------------|----------------------------------------------------------------------------------------------------|----------------------------------------------------------------------------------------------------|----------------------------------------------------------------------------------------------------|----------------------------------------------------------------------------------------------------|
| <ul> <li>Werkseinstellung</li> <li>Facory Defaults</li> <li>Réglages d'usine</li> <li>Ajustes predeterminados de fábrica</li> <li>Výchozí nastavení z výroby</li> <li>Impostazioni di fabbrica</li> </ul> | <ul> <li>Zufälliger Fastentag pro Woche</li> <li>Random fast day per week</li> <li>Jour de jeûne aléatoire par semaine</li> <li>Día de ayuno aleatorio por semana</li> <li>Náhodný postní den v týdnu</li> <li>Giorno casuale di digiuno alla settimana</li> </ul> | Zeit<br>Time<br>Temps<br>Hora<br>Cas<br>Tempo | <ul> <li>Manuelle Fütterung</li> <li>Manual feeding</li> <li>Nourrir manuellement</li> <li>Alimentación manual</li> <li>Ruční krmení</li> <li>Alimentazione manuale</li> </ul> | <ul> <li>Füllstand aktualisieren</li> <li>Synchronisation food quantity</li> <li>Mise à jour du niveau de remplissage</li> <li>Actualizar nivel de llenado</li> <li>Aktualizace Stav hladiny</li> <li>Aggiornare il livello di riempimento</li> </ul> | <ul> <li>Smarte Kopplung</li> <li>Smart synchronizing</li> <li>Couplage intelligent</li> <li>Sincronización inteligente</li> <li>Chytré propojení</li> <li>Sincronizzazione intelligente</li> </ul> | <ul> <li>Futterplan</li> <li>Feeding plan</li> <li>Plan d'alimentation</li> <li>Plan de alimentación</li> <li>Plán krmení</li> <li>Programma di alimentazione</li> </ul> | <ul> <li>Übersicht</li> <li>Overview</li> <li>Aperçu</li> <li>Visión general</li> <li>Přehled</li> <li>Panoramica</li> </ul> |
|                                                                                                    |                                                                                                    |                                               |                                                                                                    |                                                                                                    |                                                                                                    |                                                                                                    |                                                                                                    |

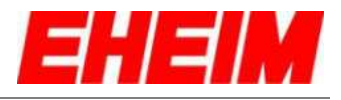

|    | Achtung<br>Attention<br>Attention<br>Attención<br>Pozor<br>Attenzio                                                                                                    | n<br>n<br>n<br>ne                                                                                                    |
|----|----------------------------------------------------------------------------------------------------|----------------------------------------------------------------------------------------------------|
| 2. | Erstkonfiguration<br>Initial configuration<br>Configuration initiale<br>Configuración incial<br>První konfigurace<br>Configurazione iniziale                                                                                                    |                                                                                                    |
| 1  | WILLKOMMEN<br>Bestredensilektore       Image: Comparison of the second<br>metals second       Image: Comparison of the second<br>metals second       Image: Comparison of the second<br>metals second       Image: Comparison of the second<br>metals       Image: Comparison of the second<br>metals       Image | <ul> <li>Sprache auswählen</li> <li>Select language</li> <li>Choix de la langue</li> <li>Seleccionar el idioma</li> <li>Výběr jazyka</li> <li>Seleziona lingua</li> </ul>                                                  |
| 2  | Einheitensystem                                                                                                    | <ul> <li>Einheitensystem auswählen</li> <li>Select unit system</li> <li>Choix de la système d'unité</li> <li>Seleccionar unidad de sistema</li> <li>Výběr jednotkový systém</li> <li>Seleziona sistema di unità</li> </ul> |
| 3  | Futterautomat  Futterautomat  Fedder_15986696  EMPERENTELLURADEN  Version Websette: 056.21 Ve  2.8  ZUIDOCK  WEITER                                                                                                    | <ul> <li>Name ändern (optional)</li> <li>Change name (optional)</li> <li>Modifier le nom (option)</li> <li>Cambiar el nombre (opcional)</li> <li>Změnit název (volitelně)</li> <li>Cambia nome (opzionale)</li> </ul>      |

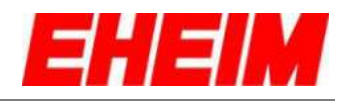

| 4 | Futterautomat                                                                                                    | <ul> <li>Wunschname eingeben und speichern (optional).</li> <li>Enter and save preferred name (optional).</li> <li>Saisir et enregistrer le nom souhaité (option).</li> <li>Introducir y guardar el nombre deseado (opcional).</li> <li>Zadejte požadovaný název a uložte (volitelně).</li> <li>Immetti nome desiderato e salva (opzionale).</li> </ul> |
|---|----------------------------------------------------------------------------------------------------|----------------------------------------------------------------------------------------------------|
| 5 | Futterautomat Newerland Similar Peeder_150866/96  Curston Websette: 050.3   Version Barver: 052.8  Curston Websette: 050.3   Version Barver: 052.8                                                                                                    | <ul> <li>Nächste Einstellung wählen</li> <li>Select next setting</li> <li>Sélectionner le paramètre suivant</li> <li>Seleccionar el ajuste siguiente</li> <li>Zvolte další nastavení</li> <li>Seleziona impostazione successiva</li> </ul>                                                                                                    |
| 6 | EIN NEUES AQUARIUM ERSTELLEN     GE HARD KEIN KEIN KEIN KEIN KEIN KEIN KEIN KEIN                                                                                                    | <ul> <li>Neues Aquarium erstellen.</li> <li>Create a new aquarium</li> <li>Créer un nouvel aquarium</li> <li>Crear un nuevo acuario</li> <li>Odeberte z platformy</li> <li>Aggiungere un nuovo acquario</li> </ul>                                                                                                    |
| 7 | EIN NEUER AQUARRIM ERSTELLEN     BE HERK HEINE KÖNKARIMA ERSTELLE?      MER ERST AQUARISM*      ME AQUARISM*      ME AQUARISM*      M | <ul> <li>Name ändern (optional)</li> <li>Change name (optional)</li> <li>Modifier le nom (option)</li> <li>Cambiar el nombre (opcional)</li> <li>Změnit název (volitelně)</li> <li>Cambia nome (opzionale)</li> </ul>                                                                                                    |

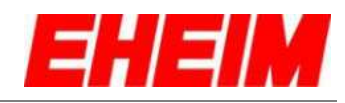

| 8  | EIN NEUER AQUARUM CESTELLEN     BE HARR HOLD HER HELD HELD HELD HELD HELD HELD HELD HELD                                                                                                    | <ul> <li>Nächste Einstellung wählen. Weiter mit 12.</li> <li>Select next setting. Continue with 12.</li> <li>Sélectionner le paramètre suivant. Continuez avec 12.</li> <li>Seleccionar el ajuste siguiente. Continuar con 12.</li> <li>Zvolte další nastavení. Pokračujte 12.</li> <li>Seleziona impostazione successive. Continua con 12.</li> </ul>                            |
|----|----------------------------------------------------------------------------------------------------|----------------------------------------------------------------------------------------------------|
| 9  | EIN NEUEE AQUARUM ERSTELLEN     ge nagek kross a die Aquadman JentelY      My Aquarum 1      My Aquarum 1      MY Aquarum 1      Y      Y        | <ul> <li>Mit einem bereits erstellten Aquarium verbinden (optional).</li> <li>Connecting with an existing aquarium (optional).</li> <li>Connexion avec un aquarium déjà installé (en option).</li> <li>Conectar con otro acuario ya creado (opcional).</li> <li>Spojit s již vytvořeným akváriem (volitelně).</li> <li>Collega con un acquario già creato (opzionale).</li> </ul> |
| 10 | EIN NEUES ACUARIUM ERSTELLER      Studies ACUI ARUM ACUITALIUM      MIT AQUARIUM VERBINDEN      Int AQUARIUM VERBINDEN      VERBINDENARE OGRÄFTE      VERBINDENARE     ORALI      ORALI      ORAL | <ul> <li>Aquarium aus der Liste auswählen.</li> <li>Selecting an aquarium from the list.</li> <li>Sélectionner un aquarium de la liste.</li> <li>Seleccionar el acuario de la lista.</li> <li>Vybrat akvárium ze seznamu.</li> <li>Seleziona acquario dall'elenco.</li> </ul>                                                                                                    |
| 11 | MIT AQUARIUM VERBINDEN<br>BE HANDA SCHOL DIE AGUARIUM LABITALUTT<br>VERPÖRINANE GEBURTE<br>OCOMON<br>Republiker<br>OCOMON<br>School DIE<br>SCHOOL                                                                                                    | <ul> <li>Aquarium verbinden.</li> <li>Connecting the aquarium.</li> <li>Connexion de l'aquarium.</li> <li>Conectar el acuario.</li> <li>Připojit akvárium.</li> <li>Collega acquario.</li> </ul>                                                                                                    |

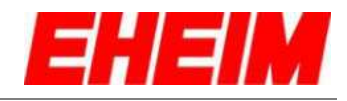

|    |                                   | Futterplan: Ersten Fütterungszeitpunkt erstellen.                          |
|----|-----------------------------------|----------------------------------------------------------------------------|
|    | Montag - Sonntag                  | Feeding plan: Select first feeding point.                                  |
|    | © • +                             | Plan d'alimentation : Créer le premier heure d'alimentation.               |
| 12 | Zufalliger Fastentag pro<br>Woche | Plan de alimentación: Crear la primera hora de alimentación.               |
|    |                                   | Plán krmení: Stanovte čas prvního krmení.                                  |
|    | Zundos: Sessiblean 🗃              | Programma di alimentazione: Stabilire l'orario della prima poppata.        |
|    |                                   | Fütterungszeit einstellen.                                                 |
|    | + Fütterzeit hinzufügen X         | Select feeding time.                                                       |
|    | () Fütterzeit 12:00               | Régler le temps d'alimentation.                                            |
| 13 | Umdrehungen +                     | Ajustar la hora de alimentación.                                           |
|    | a process +                       | Nastavení doby krmení.                                                     |
|    |                                   | Imposta il tempo di alimentazione.                                         |
|    |                                   | Anzahl der Drehungen pro Fütterungszeit wählen (max. 2x).                  |
|    | + Fütterzeit hinzufügen           | Select rotations per feeding time (max. 2x).                               |
|    | () Fütterzeit 12:00 ()            | Sélectionner le nombre de rotations par temps d'alimentation<br>(max. 2x). |
| 14 | Umdrehungen                       | Elegir el número de rotaciones (máx. 2) por hora de alimentación           |
|    |                                   | Zvolte počet otáček za dobu podávání (max. 2x).                            |
|    |                                   | Selezionare il numero di giri per tempo di alimentazione<br>(max. 2x)      |
|    | + Fütterzeit hinzufügen X         | Erste Fütterungszeit hinzufügen.                                           |
|    | C Fütterzeit 12:00                | Resume the first feeding point.                                            |
|    | Umdrehungen     1                 | Ajouter la première heure d'alimentation.                                  |
| 15 | HANZUNGEN +                       | Añadir la primera hora de alimentación.                                    |
|    |                                   | Přidejte čas prvního krmení                                                |
|    |                                   | Aggiungere la prima poppata                                                |
|    |                                   |                                                                            |

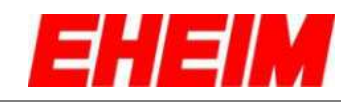

| 16 | Montag - Sonntag                                                                                                    | <ul> <li>Nächste Fütterungszeit einstellen (max. 4 Zeiten).</li> <li>Select the next feeding point (max. 4 times)</li> <li>Régler l'heure de l'alimentation suivante (4 fois maximum)</li> <li>Configurar la siguiente hora de alimentación (máx. 4).</li> <li>Nastavte další čas krmení (max. 4krát)</li> <li>Impostare il tempo di alimentazione successivo (max. 4 volte).</li> </ul>                                                                                                    |
|----|----------------------------------------------------------------------------------------------------|----------------------------------------------------------------------------------------------------|
| 17 | Montag - Sonntag<br>12:0  1:00 I LIMDREHUNG<br>-:-  0  +                                                                                                    | <ul> <li>Zufälliger Fastentag pro Woche aktivieren/deaktivieren.</li> <li>Switch ON/OFF the random fast day per week.</li> <li>Activer / désactiver le jour de jeûne aléatoire par semaine.</li> <li>Activar/desactivar un día de ayuno aleatorio por semana.</li> <li>Aktivujte/deaktivujte náhodný den půstu v týdnu.</li> <li>Attivare/disattivare un giorno di digiuno a caso per settimana.</li> </ul>                                                                                                    |
| 18 | Image: state state stat                                                                                                    | <ul> <li>Einstellungen speichern.</li> <li>Save settings.</li> <li>Enregistrer les paramètres.</li> <li>Guardar los ajustes.</li> <li>Uložení nastavení.</li> <li>Salva impostazioni.</li> </ul>                                                                                                    |
| 19 | Netzwerk<br>Werbinden mit verfügbarem Netzwerk<br>Werbinden mit verfügbarem Netzwerk<br>Werbinden mit verfügbarem Netzwerk<br>Werbinden mit verfügbarem Netzwerk<br>Werbinden mit verfügbarem Netzwerk<br>Bigenes Netzwerk<br>HEFF feder 15986696<br>HEFF feder 15986696<br>Werbinden mit verfügbarem Bigenes Netzwerken<br>Werbinden mit verfügbarem Netzwerken<br>Mit Bigenes Netzwerk<br>Mit Bigenes Netzwerk<br>Mit Bigenes Netzwe | <ul> <li>Netzwerknamen (SSID) und Passwort (Key) ändern (optional).<br/>Erstkonfiguration mit ÜBERSPRINGEN beenden.</li> <li>Change network name (SSID) and use password (Key).<br/>(optional). End initial configuration with SKIP</li> <li>Modifiez le nom du réseau (SSID) et le mot de passe (Key)<br/>(facultatif). Terminez la configuration initiale avec SAUTER</li> <li>Cambiar el nombre de red (SSID) y la contraseña (opcional).<br/>Finalizar la configuración inicial con OMITIR.</li> <li>Změna názvu sítě (SSID) a hesla (Key) (volitelné). Ukončete<br/>počáteční konfiguraci příkazem PRESKOCIT</li> <li>Cambia il nome della rete (SSID) e la password (Key)<br/>(opzionale). Terminate la configurazione iniziale con SALTA.</li> </ul> |

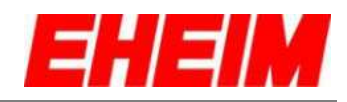

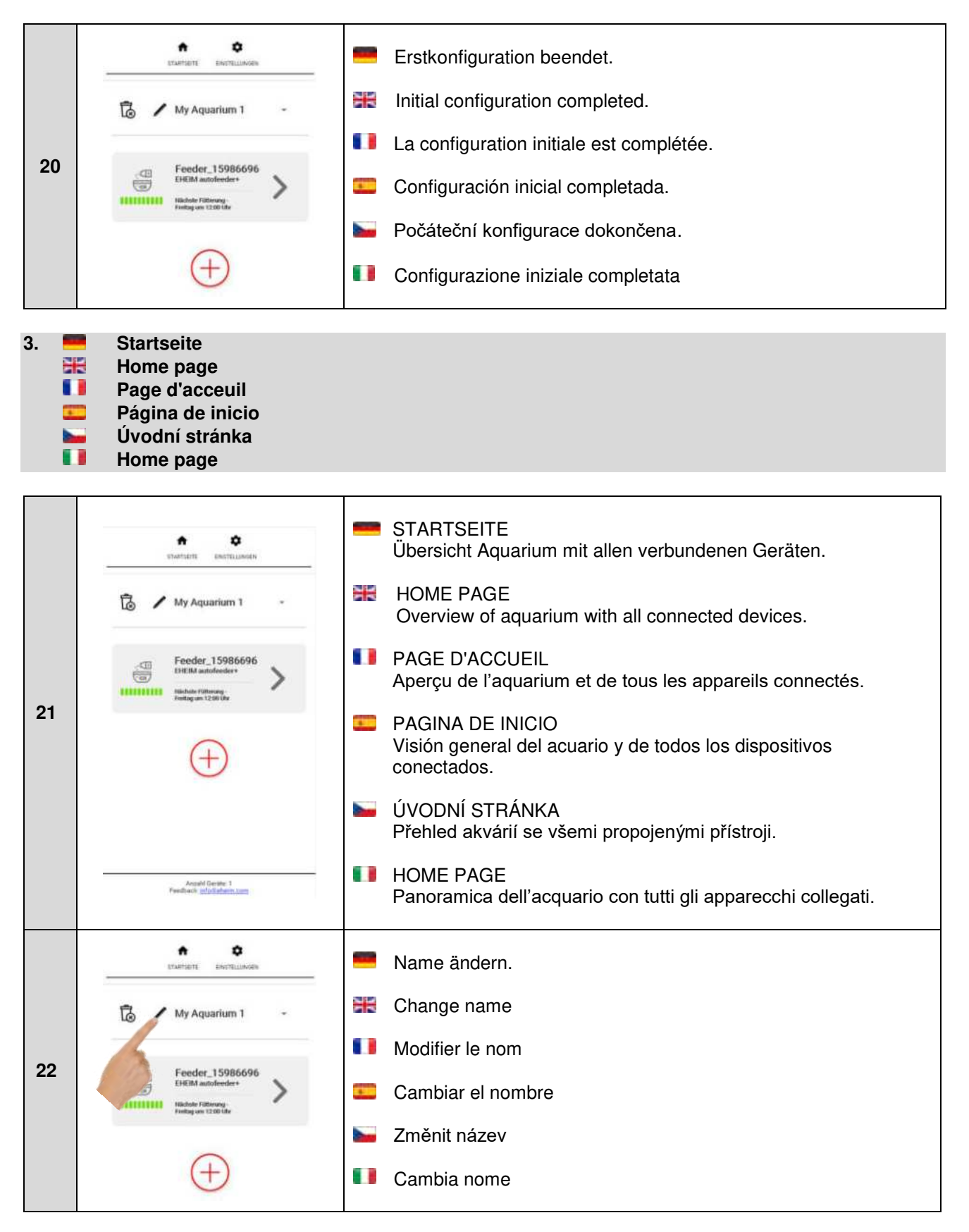

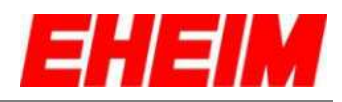

| 00 | staatsent enstellingen                | Wunschname eingeben und speichern.      |
|----|---------------------------------------|-----------------------------------------|
|    | Marve des. Accentere<br>My Aquarium 1 | Enter and save preferred name.          |
|    | Easter 15086606                       | Saisir et enregistrer le nom souhaité.  |
| 25 | CHEIM autofesder+                     | Introducir y guardar el nombre deseado. |
|    | $\sim$                                | Zadejte požadovaný název a uložte.      |
|    | (+)                                   | Immetti nome desiderato e salva.        |
|    | taantette enettellungen               | Neues Aquarium hinzufügen.              |
|    | 🐻 🖌 My Aquarium 1 🏉                   | 🔀 Add a new aquarium                    |
| 04 |                                       | Ajouter un nouvel aquarium              |
| 24 | Feeder.15<br>EHEM anofe               | 💶 Añadir un nuevo acuario               |
|    | -                                     | Zyřízení nového akvária                 |
|    | (+)                                   | Aggiungere un nuovo acquario            |
|    | tranterte energeliumen                | Aquarium entfernen.                     |
|    | 🔓 🖌 My Aquarium 1 🛛 -                 | Remove aquarium                         |
|    |                                       | Retirer l'aquarium                      |
| 25 | Feeder: 15986696<br>EHEIM autofeeder* | 💶 Eliminar un acuario                   |
|    | ~                                     | Gdstraňte akvárium                      |
|    | (+)                                   | Rimuovi l'acquario                      |
|    | 🗟 🖊 My Aquarium 1 🚽                   | E Gerät hinzufügen.                     |
|    |                                       | Revice.                                 |
|    | DEEM autofection +                    | II Ajouter appareil.                    |
| 20 |                                       | Añadir un dispositivo.                  |
|    | Ð                                     | Add device.                             |
|    |                                       | Aggiungere dispositivo.                 |

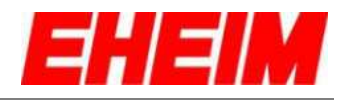

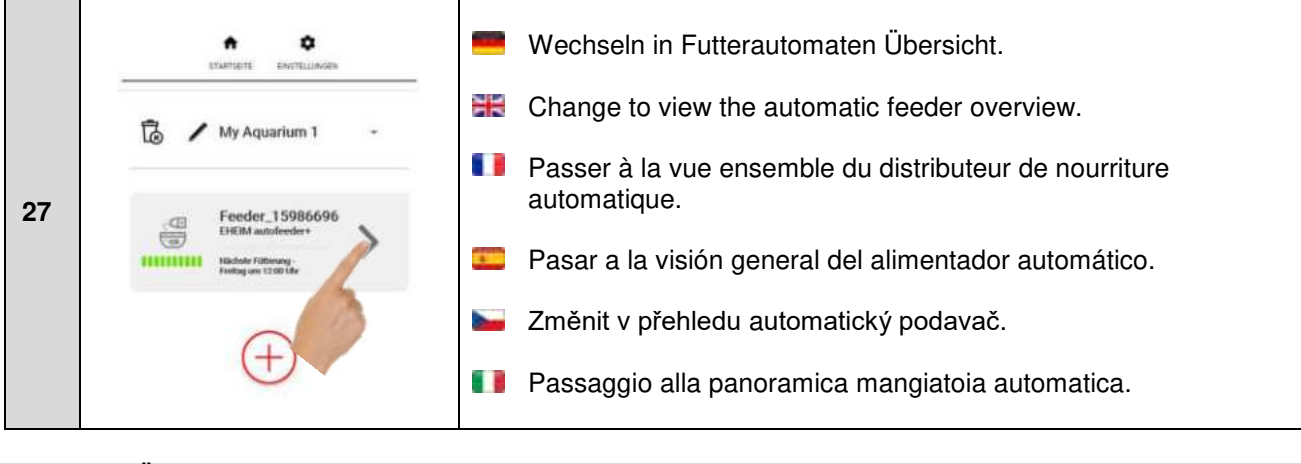

- 4. 🧮 Übersicht Futterautomat
  - **W** Overview automatic feeder
  - Vue d'ensemble du distributeur de nourriture automatique
  - Visión general del alimentador automático
  - Přehled automatický podavač
  - Panoramica mangiatoia automatica

| 28 |                                                                                                    | Übersicht Futterautomat:<br>Aktuelle Fütterungszeiten und Füllstand der Futtertrommel.                                                            |
|----|----------------------------------------------------------------------------------------------------|----------------------------------------------------------------------------------------------------|
|    | VIII Factor Fathening sen 12:15 file<br>Hälschate Fathening -<br>Freitig um 12:00 Uhr<br>Freitig Uffilming an 12 10 lite | Automatic feeder Overview:<br>Current feeding times and filling level of the feed container.                                                      |
|    | Füllstand<br>PUTYERAUTOMAT GEFÖRLT?                                                                                      | Vue d'ensemble du distributeur de nourriture automatique<br>Temps d'alimentation actuels et niveau de remplissage du<br>réservoir d'alimentation. |
|    |                                                                                                    | Visión general del alimentador automático:<br>Horas de alimentación y nivel de llenado de comida actuales.                                        |
|    |                                                                                                    | Přehled automatických podavačů:<br>Aktuální časy krmení a stav naplnění zásobníků na krmivo.                                                      |
|    | Anzahl Germe T. I. Version Websellic 050.5<br>J. Version Server 061.0<br>Feedback grad altern cam                        | Panoramica alimentatore automatico:<br>Tempi di alimentazione attuali e livello di riempimento del<br>tamburo di alimentazione.                   |
|    | <b>←</b> Feeder_15986696 =                                                                                               | Fütterungsplan ändern.                                                                                                    |
|    | inde fähning av 1215 för<br>Näckste Fähnung - S                                                                          | Change feeding plan.                                                                                                    |
|    | Freitag um 12.00 Ule<br>Treitag-Tithering um 12.101.00                                                                   | Modifier le plan d'alimentation.                                                                                                    |
| 29 | Füllstand                                                                                                    | Cambiar plan de alimentación.                                                                                                    |
|    | MANUELLE FOTTERUNG                                                                                                    | Změna plánu krmení                                                                                                    |
|    | in X                                                                                                    | Cambia il programma di alimentazione                                                                                                    |

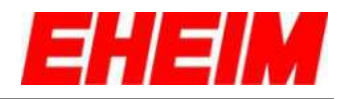

| 30 | Feeder_15986696     Formargum 121516     Fortag um 12200 Um     Fortag um 12200 Um     Fortag um     Fortag um                                                                                                    | <ul> <li>Auswahlmenü für Übersicht anzeigen.</li> <li>Show the selection menu for OVERVIEW.</li> <li>Affichage du menu de sélection pour la vue d'ensemble.</li> <li>Mostrar menu de selección para visión general.</li> <li>Zobrazení výběrového menu pro přehled</li> <li>Menu di selezione del display per la panoramica</li> </ul>                                  |
|----|----------------------------------------------------------------------------------------------------|----------------------------------------------------------------------------------------------------|
| 31 | C Feeder_15986696                                                                                                    | <ul> <li>Füllstandanzeige aktualisieren.</li> <li>Update filling level.</li> <li>Mise à jour de l'indicateur de niveau de remplissage</li> <li>Actualizar nivel de llenado</li> <li>Aktualizace zobrazení úrovně naplnění</li> <li>Aggiornare il display del livello di riempimento</li> </ul>                                                                          |
| 32 | Feeder_15986696      Teeder_Cititing on 121516      Teeder-Followag on 121516      Teeder-Followag on 121516      Followag on 121516      Followa                                                                                                    | <ul> <li>Nachfüllen der Futtertrommel bestätigen.</li> <li>After filling the feed container confirm with button.</li> <li>Confirmer le remplissage du réservoir d'alimentation</li> <li>Confirmar el llenado del recipiente de comida.</li> <li>Potvrzení doplnění zásobníků na krmivo.</li> <li>Confermare il riempimento dei contenitori di alimentazione.</li> </ul> |
| 33 | Verifie - Hillmanguar 12.153.00<br>Nachate Fotterung-<br>Freitig um 12.00 UN<br>Preitig um 12.00 UN<br>Fotterung-<br>Fotterung-<br>Fotteru | <ul> <li>Manuelle Fütterung (1 Umdrehung pro Klick)</li> <li>Start manual feeding (1 turn per click)</li> <li>Nourrir manuellement (1 tour par clic)</li> <li>Alimentación manual (1 rotación por clic)</li> <li>Ruční podávání (1 otáčka na kliknutí)</li> <li>Alimentazione manuale (1 giro per clic)</li> </ul>                                                      |

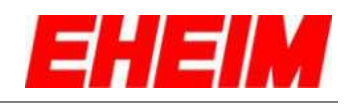

| 34 | Füllstand<br>PUTTERAUHOMAT GEFOLLTF<br>MANUELLE FÜTTERUNG                                                                                                    | <ul> <li>Übersicht Futterplan.</li> <li>Overview feeding plan.</li> <li>Vue d'ensemble du plan d'alimentation.</li> <li>Visión general del plan de alimentación.</li> <li>Přehledný plán krmení</li> <li>Panoramica programma di alimentazione</li> </ul>                                                                                                    |
|----|----------------------------------------------------------------------------------------------------|----------------------------------------------------------------------------------------------------|
| 35 | Füllstand<br>FUTTRAUTOMAT GO'GLIFF<br>MANUELLE FÜTTERUNG                                                                                                    | <ul> <li>Smarte Koppelung mit EHEIMdigital Geräten.</li> <li>Smart synchronisation with EHEIMdigital devices.</li> <li>Couplage intelligent avec les appareils EHEIMdigital.</li> <li>Sincronización inteligente con otros dispositivos EHEIMdigital.</li> <li>Chytré propojení s digitálními zařízeními EHEIMdigital</li> <li>Accoppiamento intelligente con i dispositivi EHEIMdigital</li> </ul> |
| 36 | Feeder_15986696      Machate Fülterung um 12351de      Machate Fülterung um 12351de      Machate Fülterung um 12351de      Funds-stationen um 12551de      Funds-stationen um 12551de      Machate Fülterung      Machate Fülterung      Manuelle Fürterung      Manuelle Fürterung | <ul> <li>Zurück zur Startseite</li> <li>Go back to home page.</li> <li>Retour à la page d'accueil.</li> <li>Volver a la página de inicio.</li> <li>Zpět na úvodní stránku</li> <li>Torna alla pagina iniziale</li> </ul>                                                                                                    |

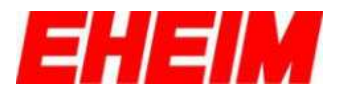

- 5. 🧮 Futterplan
  - Heeding Plan
  - Plan d'alimentation
  - Programa de alimentatción
  - Plán krmeí
    Programma
    - Programma di alimentazione

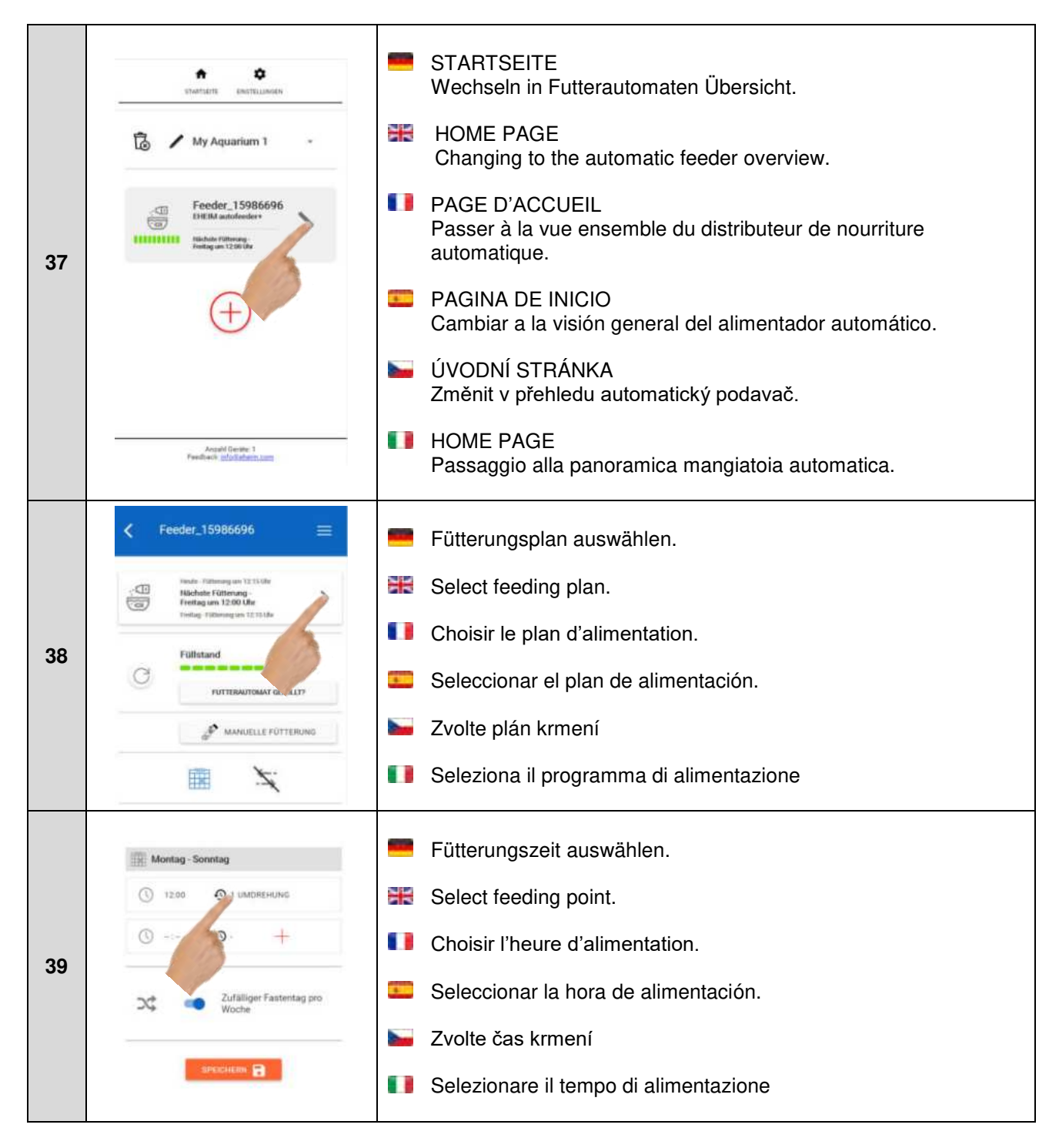

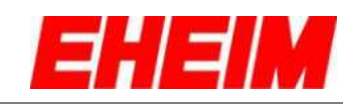

| 40 | Fütterzeit hinzufügen     X     Fütterzeit     Umdrehungen                                                                                                    | <ul> <li>Fütterungszeit einstellen.</li> <li>Select feeding time.</li> <li>Régler le temps d'alimentation.</li> <li>Ajustar la hora de alimentación.</li> <li>Nastavení doby krmení.</li> <li>Imposta il tempo di alimentazione.</li> </ul>                                                                                                    |
|----|----------------------------------------------------------------------------------------------------|----------------------------------------------------------------------------------------------------|
| 41 | Isel Montaig - Somitag       + Fütterzeit       © Fütterzeit       12:00       © Umdrebungen                                                                                                    | <ul> <li>Anzahl der Drehungen pro Fütterungszeit wählen (max. 2x).</li> <li>Select rotations per feeding time (max. 2x).</li> <li>Sélectionner le nombre de rotations par temps d'alimentation (max. 2x).</li> <li>Elegir el número de rotaciones (máx. 2) por hora de alimentación</li> <li>Zvolte počet otáček za dobu podávání (max. 2x).</li> <li>Selezionare il numero di giri per tempo di alimentazione (max. 2x).</li> </ul> |
| 42 | Fütterzeit hinzufügen     Fütterzeit     12:00     Umdrehungen     1     HNELMMEN                                                                                                    | <ul> <li>Fütterungszeit hinzufügen.</li> <li>Resume the feeding point.</li> <li>Ajouter l'heure d'alimentation.</li> <li>Añadir la hora de alimentación.</li> <li>Přidat čas krmení.</li> <li>Aggiungere il tempo di alimentazione.</li> </ul>                                                                                                    |
| 43 | Montag - Sonntag<br>12:00 1 UMDREHUNG<br>0 -<br>0 -<br> | <ul> <li>Nächste Fütterungszeit einstellen (max. 4 Zeiten).</li> <li>Select the next feeding point (max. 4 times).</li> <li>Régler l'heure de l'alimentation suivante (4 fois maximum).</li> <li>Configurar la siguiente hora de alimentación (máx. 4).</li> <li>Nastavte další čas krmení (max. 4krát).</li> <li>Impostare il tempo di alimentazione successivo (max. 4 volte).</li> </ul>                                          |

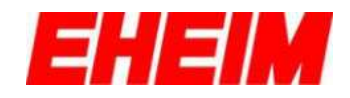

| 44 | Montag - Sonntag                                                                                                    | Zufälliger Fastentag pro Woche aktivieren/deaktivieren.                                                                                                    |
|----|----------------------------------------------------------------------------------------------------|----------------------------------------------------------------------------------------------------|
|    | () 12:00 () 1 UMDREHUNG                                                                                                    | Switch ON/OFF the random fast day per week.                                                                                                    |
|    | () () +                                                                                                    | Activer / désactiver le jour de jeûne aléatoire par semaine.                                                                                                    |
|    | 24 Zufälliger Fastentag pro<br>Woche                                                                                                    | Activar/desactivar un día de ayuno aleatorio por semana.                                                                                                    |
|    |                                                                                                    | Aktivujte/deaktivujte náhodný den půstu v týdnu.                                                                                                    |
|    | andotten E                                                                                                    | Attivare/disattivare un giorno di digiuno a caso per settimana.                                                                                                    |
|    | () 12.00 () 1 UMOREHUNG                                                                                                    | Finstellungen speichern                                                                                                    |
|    |                                                                                                    |                                                                                                    |
|    | O O +                                                                                                    | Save settings.                                                                                                    |
|    | C C +                                                                                                    | <ul> <li>Save settings.</li> <li>Sauvegarder les paramètres.</li> </ul>                                                                                            |
| 45 | Image: Constraint of the second second se | <ul> <li>Save settings.</li> <li>Sauvegarder les paramètres.</li> <li>Guardar los ajustes.</li> </ul>                                                              |
| 45 | C C +                                                                                                    | <ul> <li>Save settings.</li> <li>Sauvegarder les paramètres.</li> <li>Guardar los ajustes.</li> <li>Uložit nastavení.</li> </ul>                                   |
| 45 | Image: Second second second | <ul> <li>Save settings.</li> <li>Sauvegarder les paramètres.</li> <li>Guardar los ajustes.</li> <li>Uložit nastavení.</li> <li>Salvare le impostazioni.</li> </ul> |

- 5.1 🧮 Manuelle Fütterung
  - Hanual Feeding
    - Nourrir manuellement
    - Alimentación manual
    - 🛀 🛛 Manuální krmení
  - Alimentazione manuale

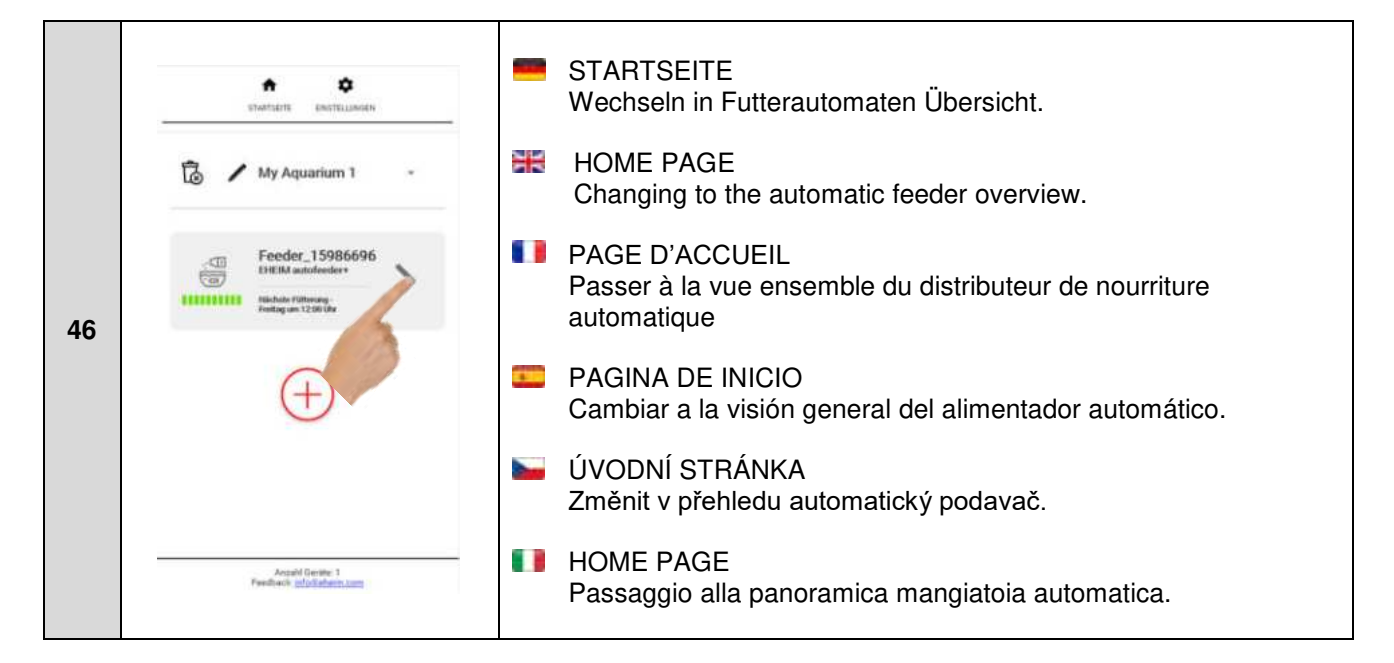

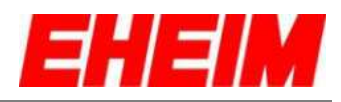

| 47 | Hoder - Fillmang uns 12.218/de<br>Hindhote Fillmang uns 12.208 (de<br>Tradig en 12.008 (de<br>Fieldistand<br>Fillstand<br>FUTTERAUTOMMS GEFÜRLEF<br>MANE Spile FUTTERUNG                                                                                                    | <ul> <li>Manuelle Fütterung (1 Umdrehung pro Klick).</li> <li>Start manual feeding (1 turn per click).</li> <li>Nourrir manuellement (1 tour par clic).</li> <li>Alimentación manual (1 rotación por clic).</li> <li>Ruční podávání (1 otáčka na kliknutí).</li> </ul> |
|----|----------------------------------------------------------------------------------------------------|----------------------------------------------------------------------------------------------------|
|    | < Feeder_15986696 =                                                                                                    | <ul> <li>Futtertrommel dreht sich 1x.</li> </ul>                                                                                                    |
|    | Monter-Füllmenung von 12 13 Mar           Visikalvaler Füllmenung von 12 13 Mar           Finding um 12 00 Uhr           Verding - Füllmenung von 12 110 Mar                                                                                                    | Feeding container turns for one time.                                                                                                    |
| 48 | Der Füllstand wird ermittelt. Bitte<br>haben Sie einen Moment Geduld.                                                                                                    | Le réservoir d'alimentation tourne 1 x.                                                                                                    |
|    | C Fullstand                                                                                                    | El recipiente de comida da una vuelta.                                                                                                    |
|    | MANUELLE FÜTTERUNG                                                                                                    | Zásobník na krmivo se otáčí 1x.                                                                                                    |
|    | in the second second se | Il contenitore di alimentazione gira per una volta.                                                                                                    |

- 5.2 Smarte Koppelung (nur mit EHEIM professionel 5e möglich)
  - **Smart Synchronisation** (only possible with EHEIM professionel 5e)
  - **Couplage intelligent** (uniquement possible avec EHEIM professionel 5e)
    - Sincronización inteligente (solo posible con EHEIM professionel 5e)
    - Chytré propojeni (možné pouze s EHEIM professionel 5e)
    - Sincronizzazione intelligente (possible solo con EHEIM professionel 5e)

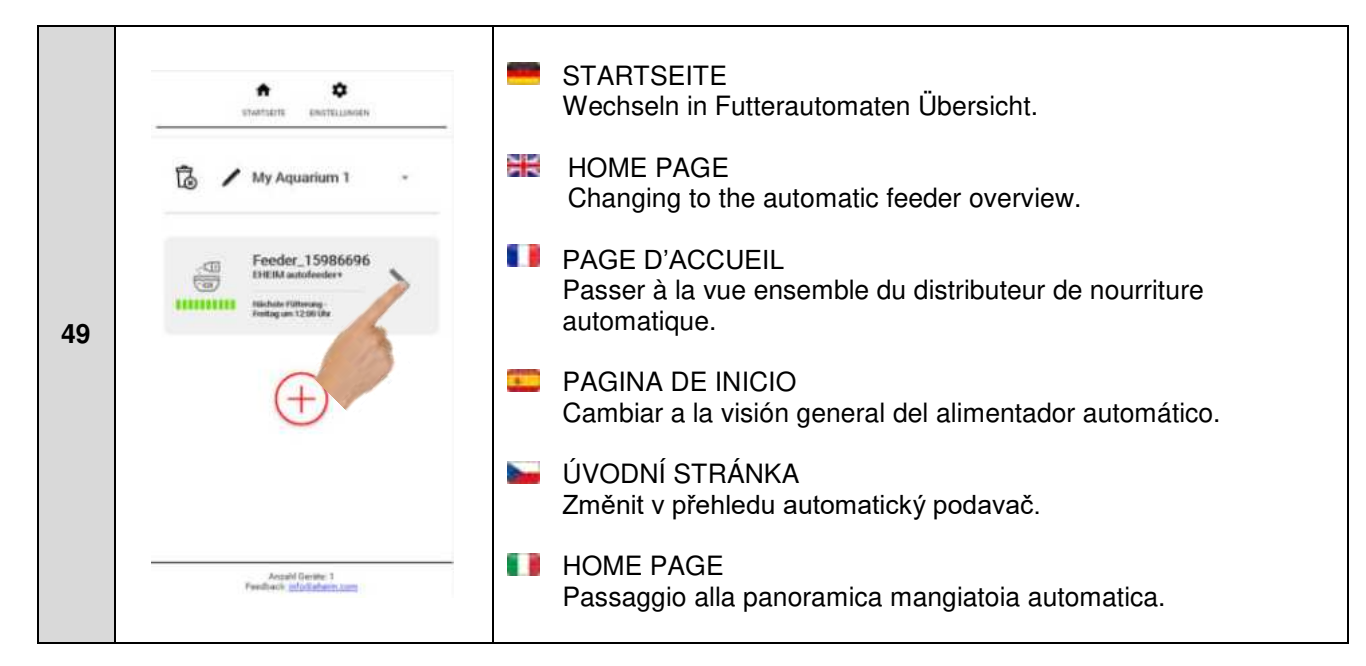

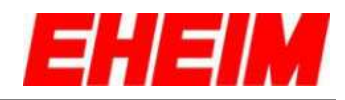

| 50 | Hells-Fellowagues 12 318.00<br>Hells-Fellowagues 12 318.00<br>Fredag on 12 20 6.00<br>Fellowagues 12 318.00<br>Fellowagues 12 318.00<br>Fellowagues | <ul> <li>Smarte Koppelung auswählen</li> <li>Select Smart synchronisation.</li> <li>Sélectionner couplage intelligent</li> <li>Seleccionar sincronización inteligente.</li> <li>Vyberte spojku VSmart.</li> <li>Seleziona l'accoppiamento intelligente.</li> </ul>                                                                   |
|----|----------------------------------------------------------------------------------------------------|----------------------------------------------------------------------------------------------------|
| 51 | Feeder_15986696       Smarte Kopplung       Dieses Gerät mit anderen Geräten koppeln                                                                                                    | <ul> <li>Außenfilter EHEIM professional 5e suchen.</li> <li>Search for external filter EHEIM professional 5e.</li> <li>Chercher EHEIM professional 5e.</li> <li>Buscar filtro exterior EHEIM professionel 5e.</li> <li>Externí filtr EHEIM professional 5e search.</li> <li>Filtro esterno EHEIM professional 5e ricerca.</li> </ul> |
| 52 | Smarthe Koppelung                                                                                                    | <ul> <li>Gerät auswählen.</li> <li>Select device.</li> <li>Chercher l'appareil.</li> <li>Seleccionar dispositivo.</li> <li>Vybrat zařízení</li> <li>Selezionare il dispositivo.</li> </ul>                                                                                                    |
| 53 | Kopple Gerät Verfugbare Netzwerke      EHEIM Filter: 55/3022     ee/7849  ZURDOK:                                                                                                    | <ul> <li>Netzwerk auswählen.</li> <li>Select the network.</li> <li>Sélectionner le réseau.</li> <li>Seleccionar la red.</li> <li>Vyberte síť</li> <li>Seleziona la rete</li> </ul>                                                                                                    |

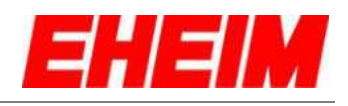

| 54 | Kopple Gerät                                                                                                    | <ul> <li>Mit Gerät koppeln</li> <li>Pair with device.</li> <li>Coupler avec un appareil.</li> <li>Sincronizar con dispositivo.</li> <li>Spárování se zařízením</li> <li>Accoppiamento con il dispositivo</li> </ul>                              |
|----|----------------------------------------------------------------------------------------------------|----------------------------------------------------------------------------------------------------|
| 55 | + Kopple Gerät X<br>Dass Gerät verkleicher eich nus mit des Platthorm<br>Otte haben Sie onsen Morrent Geskäld                                                                                         | <ul> <li>Gerät wird gekoppelt.</li> <li>The device is connected.</li> <li>L'appareil est couplé.</li> <li>El dispositivo se está sincronizando.</li> <li>Zařízení je spárované</li> <li>Il dispositivo è accoppiato</li> </ul>                   |
| 56 | Neues Gerät wurde hinzugefügt       X         Y       Filter_553027 Außenfilter         Ritte solitelen Sile ein Appartum für diesen.         Gerät mis.         My Aquarium 1         Stregeräte Ein | <ul> <li>Gekoppeltes Gerät speichern.</li> <li>Save paired device.</li> <li>Sauvegarder l'appareil couplé.</li> <li>Guardar el dispositivo vinculado</li> <li>Uložení spárovaného zařízení</li> <li>Salvare il dispositivo accoppiato</li> </ul> |

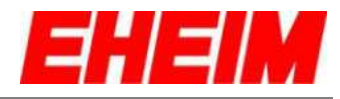

| 57 | Feeder_15986696          Smarte Kopplung         Denses Gerät mit anderen Geräten koppeln         Gerät in gekoppel mit         Total in gekoppel mit         Total in gekoppel m | <ul> <li>Regelung des Filterdurchfluss für 10 Minuten während der<br/>Fütterung:<br/>min = niedrigster Filterdurchfluss<br/>max = höchster Filterdurchfluss</li> <li>Regulation of the filter flow for 10 minutes during feeding:<br/>min = lowest filter flow<br/>max = highest filter flow</li> <li>Contrôle du débit du filtre pendant 10 minutes pendant<br/>l'alimentation.<br/>min= débit du filtre le plus faible<br/>max= débit du filtre le plus élevé.</li> <li>Regulación del caudal del filtro por 10 minutos durante<br/>la alimentación:<br/>mín = caudal del filtro máximo</li> <li>Regulace průtoku filtru po dobu 10 minut během krmení:<br/>min = nejnižší průtok filtrem</li> <li>Regolazione del flusso del filtro per 10 minuti durante<br/>l'alimentazione:<br/>min = flusso minimo del filtro<br/>max = flusso massimo del filtro</li> </ul> |
|----|----------------------------------------------------------------------------------------------------|----------------------------------------------------------------------------------------------------|
| 58 | Smarte Kopplung   Dieses Gerät mit anderen Geräten koppeln   Gerät ist prkoppell mit   Titler_9192B14                                                                                                    | <ul> <li>Einstellung speichern.</li> <li>Save setting.</li> <li>Sauvegarder les paramètres.</li> <li>Guardar los ajustes.</li> <li>Uložit nastavení.</li> <li>Salvare l'impostazione.</li> </ul>                                                                                                    |
| 59 | Iterative (filtering or 12.51 kb         Histohet Filtering on 12.51 kb         Histohet Filtering on 12.51 kb         Füllstand         Füllstand         Füllstand         MANUELLE FÜTTERUNG                                                                                                    | <ul> <li>Smarte Koppelung ist aktiviert.</li> <li>Smart synchronisation is enabled.</li> <li>Le couplage intelligent est activé.</li> <li>Sincronización inteligente activada.</li> <li>Inteligentní párování je povoleno.</li> <li>L'accoppiamento intelligente è abilitato.</li> </ul>                                                                                                    |

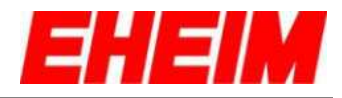

| 60 | Angepassto Drehzahl. Fütterung wird durchgeführt.<br>Schaltet alch automatisch wirder in den Ausgangazustand, in<br>946 ma. | <ul> <li>Laufzeit für an die Fütterung angepassten Durchfluss beenden.</li> <li>End runtime flow adjusted for feeding.</li> <li>Fin du temps de marche du débit adapté à l'alimentation.</li> <li>Finalizar el ajuste de la regulación del caudal durante la alimentación.</li> <li>Konec doby běhu pro tok přizpůsobený krmení.</li> <li>Fine del tempo di esecuzione del flusso adattato all'alimentazione</li> </ul> |
|----|----------------------------------------------------------------------------------------------------|----------------------------------------------------------------------------------------------------|
| 61 |                                                                                                    | <ul> <li>Beide EHEIMdigital-Geräte werden angezeigt.</li> <li>Both EHEIMdigital devices are displayed.</li> <li>Les deux appareils EHEIMdigital sont affichés.</li> <li>En el display aparecen los dos dispositivos EHEIMdigital.</li> <li>Zobrazí se obě zařízení EHEIMdigital.</li> <li>Vengono visualizzati entrambi i dispositivi EHEIMdigital.</li> </ul>                                                          |

- 5.3 🧮 Füllstand updaten
  - Hold Steel Eill Level
  - Mise à jour du niveau de remplissage.
    - Actualizar el nivel de llenado
    - Aktualizace úrovně naplnění
    - Aggiorna il livello di riempimento

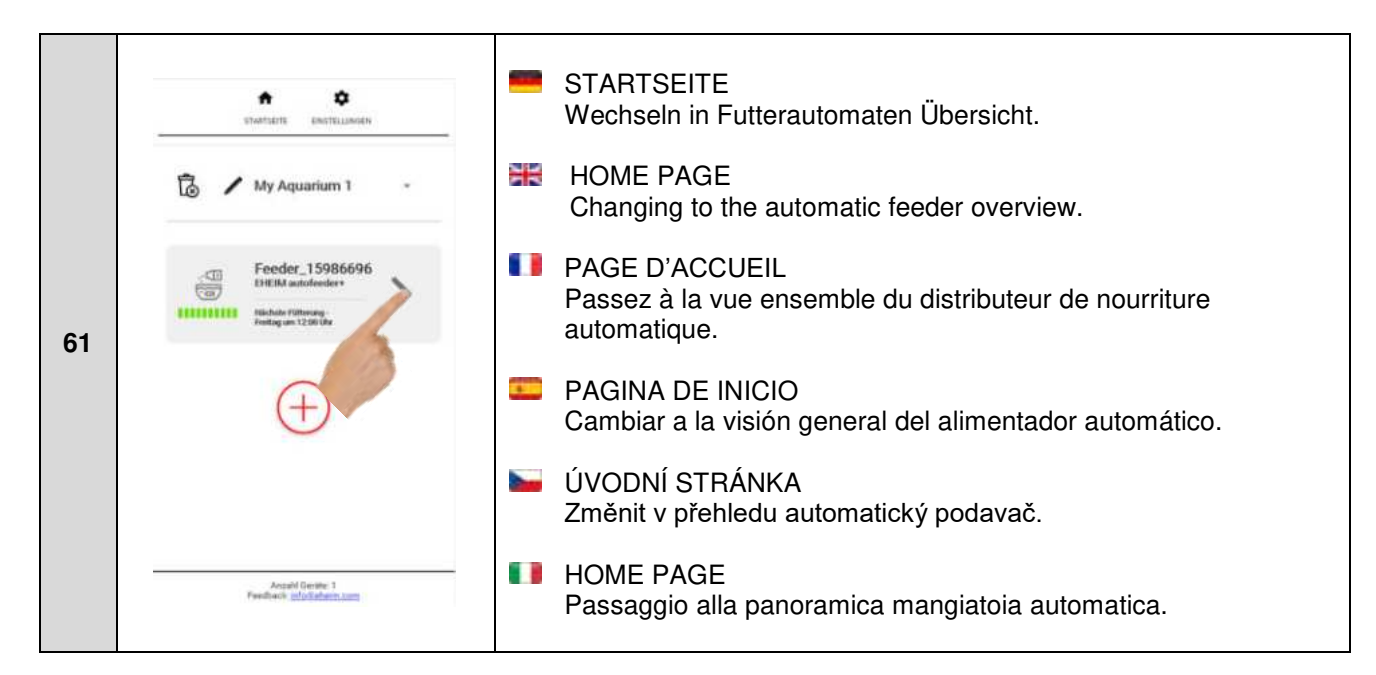

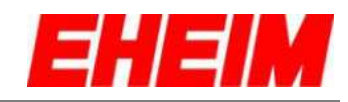

| 62 | Health- Fellbraneguest 123 kilder<br>Healthander Frieding und 1220 kilder<br>Frieding und 1220 kilder<br>Füllstand<br>Füllstand<br>FUTTEBAUTOBAMI GRFIKLEF<br>HANVELLE FÜTTERUNG | <ul> <li>Füllstandaktualisierung starten.</li> <li>Start update fill level.</li> <li>Lancement de la mise à jour du niveau de remplissage.</li> <li>Iniciar la actualización del nivel de llenado.</li> <li>Aktualizace počáteční úrovně.</li> <li>Iniziare l'aggiornamento del livello.</li> </ul>                                                      |
|----|----------------------------------------------------------------------------------------------------|----------------------------------------------------------------------------------------------------|
| 63 | Version - Hitterang and 12313.05<br>Hitching in 1220.01<br>Friding in 1220.01<br>Füllstand<br>FUTTERANT GEPKLEP<br>HUTERANTAKI GEPKLEP                                           | <ul> <li>Nachfüllen der Futtertrommel bestätigen.</li> <li>Confirm filling of the feed container.</li> <li>Confirmer le remplissage du réservoir d'alimentation.</li> <li>Confirmar el llenado del recipiente de comida</li> <li>Potvrzení doplnění zásobníků na krmivo.</li> <li>Confermare il riempimento dei contenitori di alimentazione.</li> </ul> |

- Einstellungen Startseite 6.
  - Settings Home
  - Paramètres Page d'acceuil
  - Configuraciones de la página de inicio 8
  - Nastavení Dumo
  - Impostazioni Home

|    | shanters configurate                   | Einstellungen auswählen.                                |
|----|----------------------------------------|---------------------------------------------------------|
|    | 13 / M 11 -                            | Select settings.                                        |
| 64 |                                        | Sélectionner les paramètres.                            |
| 64 | C Hedder, 19980090<br>BHEIM antoleseer | Seleccionar configuraciones.                            |
|    |                                        | Svolte nastavení.                                       |
|    | (+)                                    | Seleziona impostazioni.                                 |
|    |                                        | Netzwerkeinstellung aufrufen. Weiter mit <u>6.1</u>     |
|    | Einstellungen                          | Call up network setting. Continue with 6.1              |
|    | • r <*                                 | Appeler le paramètre réseau. Continue en 6.1            |
| 65 |                                        | Abrir las configuraciones de la red. Continuar con 6.1  |
|    | C Čeština<br>C taliano                 | Otevřít nastavení sítě. Dále pokračovat s 6.1           |
|    |                                        | Richiama impostazione di rete. einstellen<br><u>6.1</u> |

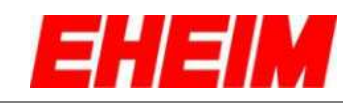

|            |                                                          | Sprache wählen/ändern.                                                                                                    |
|------------|----------------------------------------------------------|----------------------------------------------------------------------------------------------------|
|            | Einstellungen                                            | Select/change language.                                                                                                    |
|            | RETZWERK EINSTELLUNGEN                                   | Sélectionner/modifier la langue.                                                                                                |
| 66         | Deutsch     English                                      | Seleccionar/cambiar el idioma.                                                                                                  |
|            | C Français<br>C Español<br>C Estina                      | 📔 Výběr/změna jazyka.                                                                                                    |
|            | ) Italiano                                               | Seleziona/modifica lingua.                                                                                                    |
|            | CTANTERINE BRICERLANDER                                  | Email-Adresse und Benutzername eingeben, um<br>Meldungen vom Gerät zu erhalten. Weiter mit <u>6.2</u>                           |
|            | E-mail Adresse für Benachrichtigungen                    | Entering the e-mail address and user name to receive messages from the device. Continue with <u>6.2</u> .                       |
| 67         | Metrisches Syste     US Einheiterg                       | Indiquer son adresse électronique et son nom d'utilisateur pour<br>recevoir les messages de l'appareil. Continuer en <u>6.2</u> |
| 07         | ACTUELLE UHRZEIT VERWENDEN<br>12:38:17 O<br>18.06.2021 E | Introducir la dirección de e-mail y el nombre de usuario para<br>recibir mensajes del dispositivo. Continuar con <u>6.2</u>     |
|            | Automatischer Wechsel zwischen<br>Sommer- und Winterzeit | Zadejte emailovou adresu a uživatelské jméno,<br>abyste dostávali hlášení device. Dále pokračovat s <u>6.2</u>                  |
|            | K WERKSEINSTELLUNGEN                                     | Inserisci indirizzo e-mail e il nome utente per<br>ricevere messaggi dal dispositivo. Continua con <u>6.2</u>                   |
|            | E-mail Adresse für Benachrichtigungen                    | Aktuelle Uhrzeit wird eingestellt.                                                                                              |
|            | 🖂 your@email.de                                          | The current time is set.                                                                                                    |
| <b>C</b> 0 | Metriaches System     US Einheitensystem                 | L'heure actuelle est configurée.                                                                                                |
| 68         | AKTUELLE UHB ZEIT VERWENDEN                              | Utilizar la hora actual.                                                                                                    |
|            | () (a 17 ()<br>2021 ()                                   | Nastaví se aktuální čas.                                                                                                    |
|            | Auflacher Wechsel zwischen<br>Immei- und Winterzeit      | Viene impostata l'ora attuale.                                                                                                  |
|            | E-mail Adresse für Benachrichtigungen                    | Manuelle Einstellung von Uhrzeit und Datum.                                                                                     |
|            | <ul> <li>Metriaches System</li> </ul>                    | Hanual setting of date and time.                                                                                                |
| 60         | O US Einheitensystem                                     | Réglage manuel d'heure et de date.                                                                                              |
| 09         | AKTUELLE UMRZEIT VERWENDEN                               | Ajuste manual de fecha y hora.                                                                                                  |
|            | 18.06.2021                                               | Ruční nastavení času a data.                                                                                                    |
|            | Sommo                                                    | Impostazione manuale di ora e data.                                                                                             |

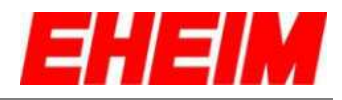

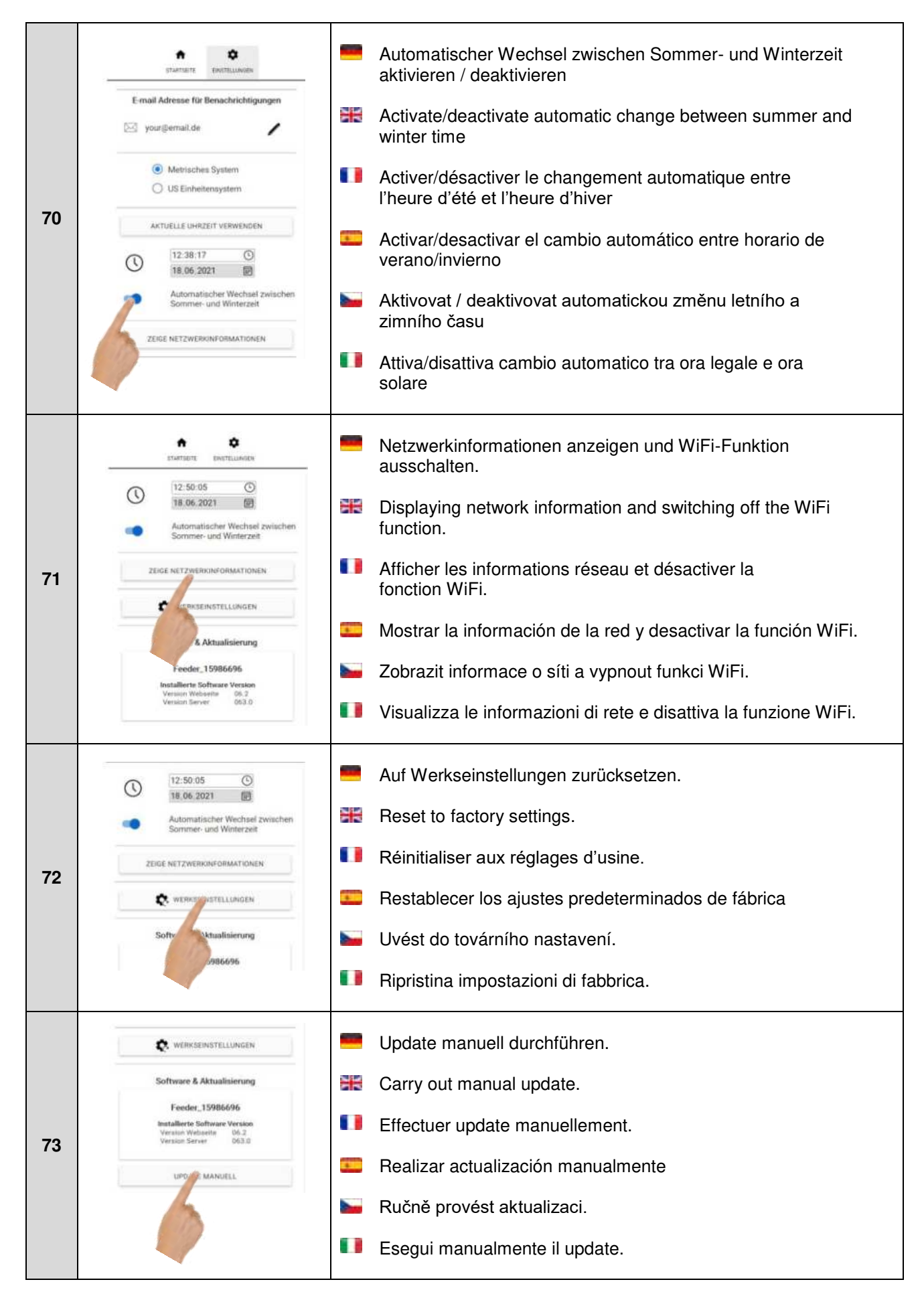

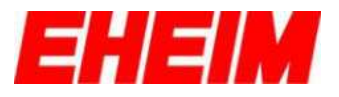

- 6.1 🧮 Mit verfügbaren Netzwerk verbinden
  - Connect with available network
  - Utiliser le mot de passe
    - Conectar con red disponible
    - Pripojit k existující síti
    - Collega a una rete disponibile

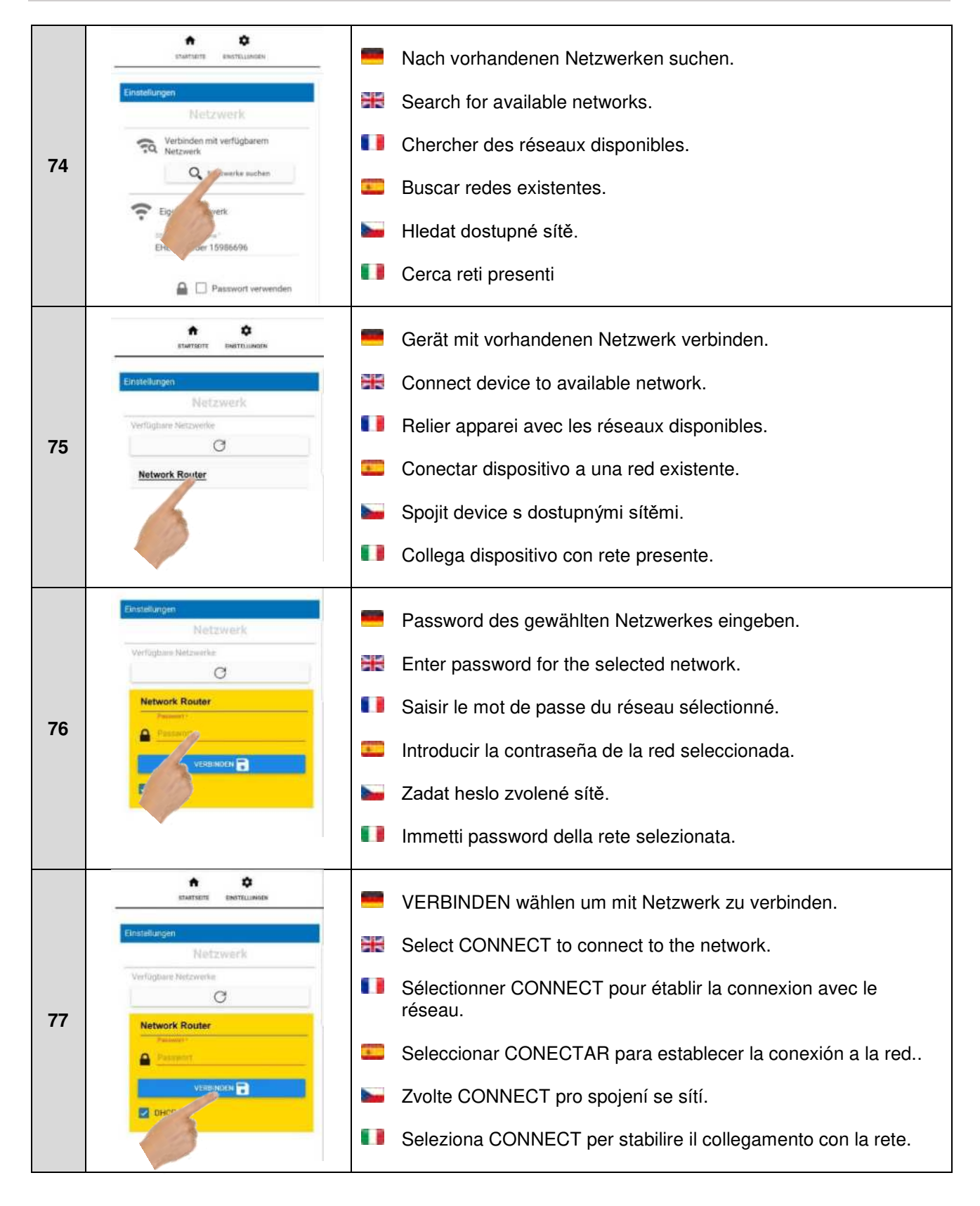

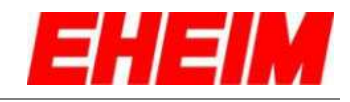

| 78 | Enstetlungen<br>Netzwerk<br>Verbinden mit verfügbaren<br>Netzwerk<br>Verbinden mit verfügbaren<br>Netzwerk<br>Verbinden mit verfügbaren<br>Netzwerk<br>Netzwerke suchen<br>Densensen<br>Eigenes Netzwerk<br>Eigenes Netzwerk<br>Densensen<br>Eigenes Netzwerk<br>Densensen<br>Eigenes Netzwerk<br>Densensen<br>Eigenes Netzwerk<br>Densensen<br>Eigenes Netzwerk<br>Densensen<br>Eigenes Netzwerk<br>Densensen<br>Eigenes Netzwerk<br>Densensen<br>Eigenes Netzwerk<br>Densensen<br>Densensensen<br>D                       | <ul> <li>Netzwerkname EHEIM feeder XXXXXXX ändern in Eigennamen.</li> <li>Change EHEIM feeder XXXXXXX network name in own names.</li> <li>Changer le nom du réseau EHEIM feeder XXXXXXX en un nom propre au client.</li> <li>Cambiar el nombre de red EHEIM feeder XXXXXXX a un nombre propio.</li> <li>Změnit název sítě EHEIM feeder XXXXXXX na vlastní jméno.</li> <li>Modifica il nome della rete EHEIM feeder XXXXXXXX in nome proprio.</li> </ul>                                                           |
|----|----------------------------------------------------------------------------------------------------|----------------------------------------------------------------------------------------------------|
| 79 | Etamonia<br>Etamonia<br>Etamonia<br>Metawork<br>Metawork<br>Metawork<br>Metawork<br>Metawork<br>Metaworks suchen<br>Metaworks<br>Metaworks<br>M | <ul> <li>Passwortverwendung aktivieren und Passwort mit min.<br/>8 Zeichen verwenden.</li> <li>Activate password usage and use a password with a minimum of 8 characters.</li> <li>Activer l'utilisation du mot de passe à 8 caractères minimum.</li> <li>Activar el uso de una contraseña y utilizar una contraseña con 8 caracteres como mínimo.</li> <li>Aktivace změny hesla a použití hesla s min. 8 znaky.</li> <li>Attiva l'utilizzo della password e utilizza password con almeno 8 caratteri.</li> </ul> |
| 80 | Egenes Netzwerk<br>SE: Instructions<br>EHEIM feeder 15986696<br>Passwort<br>Passwort<br>Passwort<br>Passwort verwenden<br>Passwort verwenden                                                                                                    | <ul> <li>Netzwerkeinstellungen speichern.</li> <li>Save network settings.</li> <li>Sauvegarder les paramètres du réseau.</li> <li>Guardar la configuración de la red.</li> <li>Uložení nastavení sítě.</li> <li>Salva impostazioni di rete.</li> </ul>                                                                                                    |
| 81 | Eigenes Netzwerk<br>SIG - Notzweitrams *<br>EHEIM feeder 15986696<br>Pysammi*<br>Patiswort<br>Patiswort<br>Batiswort<br>M Patiswort verwenden<br>SPEICHERN<br>FELLUNGEN                                                                                                    | <ul> <li>Zurück zu EINSTELLUNGEN.</li> <li>Back to SETTINGS.</li> <li>Retour aux PARAMETRES.</li> <li>Volver a CONFIGURACIONES.</li> <li>Zpět k NASTAVENÍ.</li> <li>Indietro a IMPOSTAZIONI.</li> </ul>                                                                                                    |

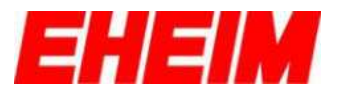

- 6.2 📟 Email-Adresse für Meldungen
  - E-mail address for messages
  - Adresse email pour messages
  - . Dirección de e-mail para avisos sobre

- Emailová adresa pro hlášení
  - Indirizzo e-mail per i messaggi

|    |                                                                                                    |     | Email-Adresse und Benutzername eingeben, um Meldung vom Gerät zu erhalten. Nur möglich in Netzwerken mit Internetverbin-<br>dung.                              |
|----|----------------------------------------------------------------------------------------------------|-----|----------------------------------------------------------------------------------------------------|
|    | E-mail Adresse für Benachrichtigungen                                                                                  | ×   | Entering the e-mail address and user name to receive messages from the device. Only possible in networks with Internet connection.                             |
| 00 | Metrischen     US Einter                                                                                               | ••• | Indiquer son adresse email et son nom d'utilisateur pour<br>recevoir le message du dispositif. Uniquement possible sur des<br>réseaux avec connexion Internet. |
| 82 | AKTUELLE UHRZEIT VERWENDEN                                                                                             | •   | Introducir la dirección de e-mail y el nombre de usuario para<br>recibir mensajes del dispositivo. Solo es posible en redes con<br>conexión a internet.        |
|    | Sommer- und Winterzeit ZEIGE NETZWERKONFORMATIONEN                                                                     |     | Zadejte emailovou adresu a uživatelské jméno,<br>abyste dostali hlášení device. Je možné pouze v sítích s<br>připojením k internetu.                           |
|    |                                                                                                    |     | Inserisci indirizzo e-mail e il nome utente per ricevere un<br>messaggio dal dispositivo. Solo possibili in reti con collegamento<br>a Internet.               |
|    | E-mail Adresse für Benachrichtigungen                                                                                  | -   | Datenschutzerklärung lesen und bestätigen.                                                                                                    |
|    | Nathe                                                                                                    | 31  | Reading and confirming the privacy policy.                                                                                                    |
| 83 | Die Ernail Adresse wird<br>ausschließlich für den Versand                                                              |     | Lire et confirmer la protection des données.                                                                                                    |
|    | von Benachnichtigungen vom<br>Gerät verwendet. Bitte<br>bestätigen Sie, dass Sie unsere<br>Dateschutzerfährung nalesan |     | Leer y confirmar la política de protección de datos.                                                                                                    |
|    | und akzeptiert haben: EHEIM<br>DSGVO                                                                                   |     | Přečtete si a potvrďte Prohlášení o ochraně osobních údajů.                                                                                                    |
|    |                                                                                                    |     | Leggi e conferma l'informativa sulla protezione dei dati.                                                                                                    |
|    |                                                                                                    | _   | Angaben speichern.                                                                                                    |
|    | E-mail Adresse für Benachrichtigungen<br>Ernit                                                                         | 31  | Saving the data.                                                                                                    |
|    | Itame                                                                                                    |     | Sauvegarder des données.                                                                                                    |
| 84 | Die Email Adresse w<br>ausschließlich für de                                                                           | -   | Guardar los datos.                                                                                                    |
|    | von Benachrichtigungen vom<br>Gerät verwendet. Bitte<br>bestätigen Sie, dass Sie unsere<br>Datomskutschlichte          |     | Uložení údajů.                                                                                                    |
|    | und akzeptiert haben: EHEIM<br>DSGVQ                                                                                   |     | Salva le indicazioni.                                                                                                    |

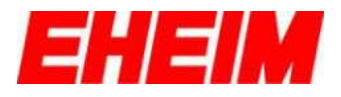

- 6.3 💻 WiFi deaktivieren.
  - Deactivating WiFi.
    - Désactiver le WiFi.
  - **Desactivar WiFi** 1

Deaktivovat WiFi. 

Disattiva WiFi.

| 85 | AKTUELLE UHRZEIT VERWENDEN                                                                                                    | <ul> <li>Zeige Netzwerkinformationen wählen.</li> <li>Select show network information.</li> <li>Sélectionner «Afficher les informations du réseau ».</li> <li>Seleccionar "Mostrar información de red".</li> <li>Zvolte Zobrazit informace o síti.</li> <li>Seleziona Mostra informazioni sulla rete.</li> </ul>                                                                                              |
|----|----------------------------------------------------------------------------------------------------|----------------------------------------------------------------------------------------------------|
| 86 | Netzwerk Status X<br>SSID - Netzwerkname<br>EHEIM feeder 15986696<br>IP Adresse:<br>192.168.1.1<br>Subnetz Maske:<br>255.255.255.0<br>Default Gateway:<br>192.168.1.1                                      | <ul> <li>WiFi Funktion abschalten wählen.</li> <li>Select Turn off WiFi feature.</li> <li>Sélectionner" désactiver la fonction WiFi.</li> <li>Seleccionar "Apagar la función WiFi".</li> <li>Zvolte Vypnout funkci WiFi.</li> <li>Seleziona Disattivare funzione WiFi.</li> </ul>                                                                                                    |
| 87 | WiFi Funktion<br>abschalten?<br>Möchten Sie wirklich die<br>WiFi Funktion aller<br>angeschlossenen Geräte<br>abschalten? Diese kann<br>jederzeit durch Drücken<br>der Rücksetztaste<br>reaktiviert werden. | <ul> <li>WiFi deaktivieren wählen, um WiFi-Funktion abzuschalten.</li> <li>Select Deactivate WiFi to disable the WiFi function.</li> <li>Désactiver la WiFi pour éteindre la fonction WiFi.</li> <li>Seleccionar "Desactivar WiFi" para deshabilitar la función WiFi.</li> <li>Zvolte deaktivaci WiFi pro vypnutí funkce WiFi.</li> <li>Selezione Disattiva WiFi per disattivare la funzione WiFi.</li> </ul> |

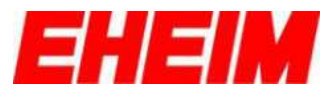

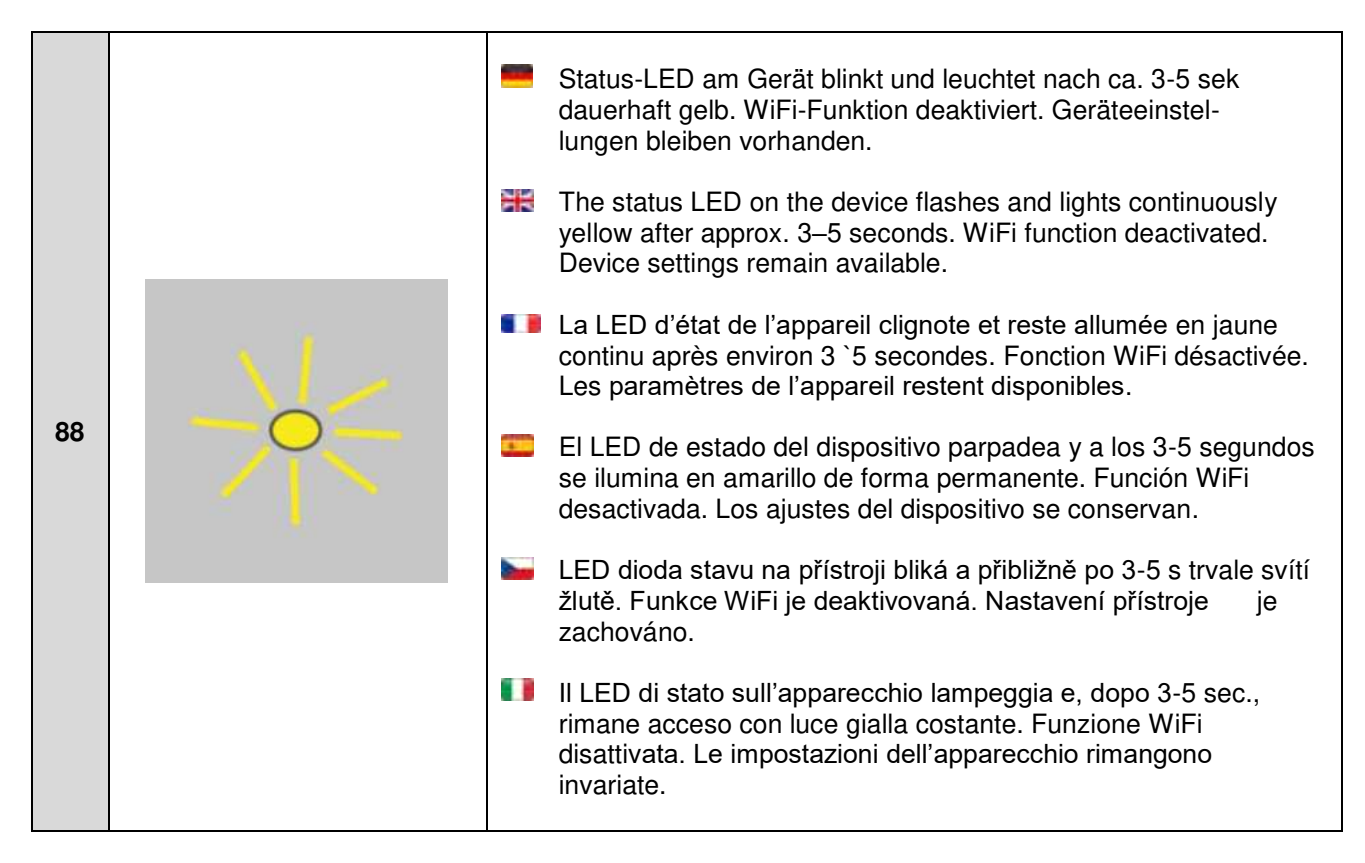

- 6.4 📟 WiFi aktivieren.
  - Activating WiFi.
    - Activer le WiFi.
      - Activar WiFi.

|    |  | -  | Finger für ca. 3-5 Sek. in das Touchfeld legen bis Status-LED grün leuchtet.                                                |
|----|--|----|----------------------------------------------------------------------------------------------------|
|    |  | Ж  | Place your finger on the touch field recess for approx. 3–5 seconds until the status LED lights up green.                   |
|    |  | •  | Placez votre doigt dans le champ de touche pendant environ 3 à 5 secondes jusqu'à ce que le voyant d'état s'allume en vert. |
| 89 |  | •  | Colocar el dedo durante unos 3-5 segundos en el área táctil hasta que el LED de estado se ilumine en verde.                 |
|    |  |    | Přibližně na 3-5 sekund položte prst do dotykového pole, dokud se stavový indikátor nerozsvítí zeleně.                      |
|    |  | •• | Posizionare il dito nel campo tattile per circa 3-5 secondi finché il LED di stato si illumina di verde.                    |

- - Aktivovat WiFi.
- Attiva WiFi.

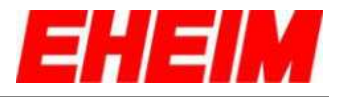

|    |  |    | Status-LED blinkt weiß. Netzwerk wird erstellt. Dieser<br>Vorgang kann einige Sekunden dauern.                                          |
|----|--|----|----------------------------------------------------------------------------------------------------|
|    |  | H. | The status LED flashes white. Network is being created. This process may take a few seconds.                                            |
| 90 |  | •• | La LED d'état clignote en blanc. Le réseau est établi. Ce processus peut prendre quelques secondes.                                     |
| 90 |  |    | El LED de estado parpadea en blanco. Se crea la red. Este proceso puede tardar unos segundos.                                           |
|    |  |    | LED dioda stavu bliká bíle. Nastavuje se síť. Tento proces může<br>trvat několik sekund.                                                |
|    |  | •• | Il LED di stato lampeggia con luce bianca. Viene creata la rete.<br>Questa procedura può richiedere alcuni secondi.                     |
|    |  |    | Leuchtet die Status-LED blau, ist ein Netzwerk erstellt und auf<br>einem WiFi-fähigen Endgerät sichtbar.                                |
|    |  | 3K | If the status LED lights blue, a network has been created and is visible on a WiFi-enabled terminal device.                             |
|    |  | •• | Si la LED d'état s'allume en bleu un réseau est établi et est visible sur un terminal compatible WiFi.                                  |
| 91 |  | -  | Si el LED de estado se ilumina en azul significa que se ha<br>creado una red y que es visible para un dispositivo con función<br>WiFi.  |
|    |  |    | Pokud svítí LED dioda modře, je síť nastavena a je viditelná na<br>koncovém přístroji schopném připojit se k bezdrátovému<br>internetu. |
|    |  |    | Se il LED di stato si accende con luce blu, è stata creata una rete che sarà visibile su un terminale con connessione WiFi.             |

- 7. 💻 Einstellungen Futterautomat
  - Automatic feeder settings
  - Paramètres du distributeur de nourriture.
  - Configuraciones del alimentador automático
    - Nastavení automatický podavač
  - Impostazioni mangiatoia automatica

|    | ETANTIANTE ENCITELINATEN | Wechseln in Futterautomatenübersicht.                                     |
|----|--------------------------|---------------------------------------------------------------------------|
|    | 🗟 🖊 My Aquarium 1 🛛 -    | Changing to the automatic feeder overview.                                |
| 92 | Feeder_15986696          | Passage à la vue d'ensemble du distributeur de nourriture<br>automatique. |
|    | Biensteg om 1220 Ur      | Pasar a la visión general del alimentador automático.                     |
|    | $\oplus$                 | Změnit v přehledu automatický podavač.                                    |
|    |                          | Passaggio alla panoramica mangiatoia automatica.                          |
|    |                          |                                                                           |

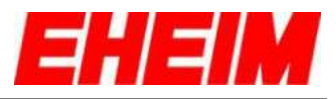

| 93 | C Feeder_115986696   Image: Fitness on Elitit   Minicite Fitness on Elitit   Minicite Fitness on Elitit   Image: Fitness on Elitit   Image: Fitness on Elitit                                                                                                    | <ul> <li>Auswahlmenü für ÜBERSICHT, FUTTERPLAN, SMARTE KOPPLUNG und EINSTELLUNGEN einblenden.</li> <li>Showing the selection menu for OVERVIEW, FEEDING PLAN, SMART CONTROL and SETTINGS.</li> <li>Afficher le menu de sélection pour VUE D'ENSEMBLE, PLAN D'ALIMENTATION, COUPLAGE INTELLIGENTE et PARA-MÈTRES.</li> <li>Mostrar el menú de selección de VISION GENERAL, PLAN DE ALIMENTACIÓN, SINCRONIZACIÓN INTELIGENTE y CONFIGURACIONES.</li> <li>Zobrazí nabídku pro výběr PREHLED, PLÁN KRMENÍ, CHYTRÉ PROPOJENÍA a NASTAVENÍ.</li> <li>Mostra il menu di selezione per PANORAMICA, PROGRAMMA DI ALIMENTAZIONE, SINCRONIZZAZIONE INTELLIGENTE e IMPOSTAZIONI.</li> </ul> |
|----|----------------------------------------------------------------------------------------------------|----------------------------------------------------------------------------------------------------|
| 94 | FUTURANTOWN GROUP                                                                                                    | <ul> <li>EINSTELLUNGEN wählen.</li> <li>Select SETTINGS.</li> <li>Sélectionner PARAMÈTRES.</li> <li>Seleccionar CONFIGURACIONES</li> <li>Zvolte NASTAVENI</li> <li>Seleziona IMPOSTATZIONI</li> </ul>                                                                                                    |
| 95 | Feeder_15986696  Einstellungen  Futterautomat  Feeder_15986696  Feeder_15986696  Feeder_15986696  Espermen Metseelte Version Webseite on  Espermen Metseelte Espermen Metseelte Esp | <ul> <li>Wunschname eingeben und speichern (siehe Pos. 4 – 6).</li> <li>Enter and save preferred name (see items 4–6).</li> <li>Saisir et sauvegarder le nom souhaité (voir pos. 4 à 6).</li> <li>Introducir y guardar el nombre deseado. (ver puntos 4 – 6).</li> <li>Zadejte požadovaný název a uložte (viz poz. 4 – 6).</li> <li>Immetti nome desiderato e salva (vedi pos. 4 – 6).</li> </ul>                                                                                                    |
| 96 | Feeder_15986696  Einstellungen  Futterautornat  Futterautornat  Feeder_15986696  Feeder_15986696  Feeder_15986696  Einer Webseite Dis 2   Version Berver: 063.0  ZEIGE NETTZWERKINFORMATIONEN                                                                                                    | <ul> <li>Experten Einstellungen öffnen.</li> <li>Select automatic feeder expert settings</li> <li>Ouvrir les paramètres experts.</li> <li>Abrir la configuración experta.</li> <li>Otevřete expertní nastavení.</li> <li>Aprire le impostazioni dell'esperto.</li> </ul>                                                                                                    |

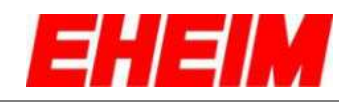

|    | ✓ Feeder_15986696                        | -        | Schutz vor Überfütterung EIN/AUS.                                                                                                    |
|----|------------------------------------------|----------|----------------------------------------------------------------------------------------------------|
| 97 | Einsteikungen<br>Futterautomat           | ar<br>ar | Switch ON / OFF protection for overfeeding                                                                                                    |
|    | Feeder_15986696                          | 0        | Protection contre la suralimentation activée et désactivée.                                                                                                    |
|    | Schutz vor<br>Überfütterung              |          | Activar/desactivar la protección contra la sobrealimentación                                                                                                    |
|    | YARA GE                                  |          | Ochrana před překrmením ON/OFF                                                                                                    |
|    | ZEIGE NETZWERKINFORMATIONEN              |          | Protezione contro la sovralimentazione ON/OFF                                                                                                    |
|    |                                          | -        | Schutz vor Überfütterung ist aktiviert (Kindersicherung).<br>Manuelle Fütterung über das Touchfeld der<br>Antriebseinheit ist auf 3 Fütterungen pro Tag<br>limitiert.                        |
|    | < Feeder_15986696   Feeder_15986696      | 3K       | Protection for overfeeding is activated (Child lock).<br>Manual feeding by touching the drive unit is limited<br>to max. 3 turns per day.                                                    |
| 98 | Schutz vor<br>Oberfütterung<br>TARA - P  | •••      | Protection contre suralimentation est activée (sécurité<br>enfant). L'alimentation manuelle via le champs de touche de<br>l'unité d'entraînement est limitée à 3 alimentations par jour.     |
| 50 | Version Websc Construction Server: 062.0 | *        | La protección contra la sobrealimentación es activada (seguro<br>para niños). La alimentación manual a través del área táctil en el<br>alimentador está limitada a 3 alimentaciones por día. |
|    | My Aquarium 1                            |          | Je aktivována ochrana proti překrmování (dětská pojistka)<br>Ruční podávání přes dotykové pole pohonné jednotky je<br>omezena na 3 krmení denně.                                             |
|    | WERKSEINGTELLUNGEN                       |          | La protezione contro la sovralimentazione è attivata (blocco                                                                                                    |
|    |                                          |          | Alimentazione manuale tramite il campo tattile dell'unità di azionamento l'unità è limitata a 3 poppate al giorno.                                                                           |
|    |                                          |          | Tarieren der Waage.                                                                                                    |
|    | V Feeder_15986696                        | 3K       | Taring the scale.                                                                                                    |
| 99 | EXPERTENTIMISEN     Schutz vor           |          | Tarer la balance.                                                                                                    |
|    | TARA - WAAGE                             | 1        | Tarar la báscula.                                                                                                    |
|    | Versi vite: 06.2 ( Version Server: 063.0 |          | Smaltování stupnice                                                                                                    |
|    | ETZWERKUNFORMATIONEN                     |          | Tara la bilancia                                                                                                    |

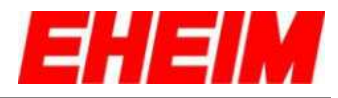

| 100 | Für Tara der Waage Futtertrommel<br>vom Gerät abziehen.<br>ABURECHEN DKAY<br>Versten Webenete (6.2.) Versten Server (65.2.) | **  | Vor dem Tarieren der Waage, Futtertrommeleinheit<br>von der Antriebseinheit abziehen.<br>Before taring the scala, pull the feed container from the<br>drive unit and then click OKAY.<br>Avant de tarer la balance, débranchez le réservoir de<br>nourriture de l'unité d'entraînement.<br>Extraer el recipiente de comida del alimentador automático antes<br>de tarer la béneule. |
|-----|----------------------------------------------------------------------------------------------------|-----|----------------------------------------------------------------------------------------------------|
|     |                                                                                                    | ••• | Před dehtováním váhy vyjměte jednotku zásobníku z pohonné<br>jednotky z pohonné jednotky.<br>Prima di tarare la bilancia, rimuovere l'unità della tramoggia di<br>alimentazione dall'unità di azionamento dall'unità di azionamento                                                                                                    |
|     | Einstellungen<br>Futteraufornat                                                                                             |     | Zeige Netzwerkinformationen wählen.                                                                                                    |
|     | Q Feeder_15986696                                                                                                    | X   | Select show network information.                                                                                                    |
| 101 | EXPERTEN EINETELLINGEN                                                                                                    |     | Selectionner « Afficher les informations du réseau ».                                                                                                    |
| 101 | ZEIGE NETZIG RIKINEORMATIONEN                                                                                               |     | Seleccionar "Mostrar información de red".                                                                                                    |
|     |                                                                                                    |     | Zvolte Zobrazit informace o síti.                                                                                                    |
|     |                                                                                                    |     | Seleziona Mostra informazioni sulla rete.                                                                                                    |
|     |                                                                                                    |     | Name ändern.                                                                                                    |
|     | Feeder_15986696      ZEIGE NETZWERKINFORMATIONEN                                                                            | X   | Change name.                                                                                                    |
| 100 |                                                                                                    |     | Modifier le nom.                                                                                                    |
| 102 | My Aquarium 1                                                                                                    |     | Cambiar el nombre                                                                                                    |
|     |                                                                                                    |     | Změnit název.                                                                                                    |
|     |                                                                                                    |     | Cambia nome.                                                                                                    |
|     | ✓ Feeder_15986696                                                                                                    |     | Neustart der Erstkonfiguration.                                                                                                    |
|     | ZEIGE NETZWEIKIMFORMATIONEN                                                                                                 | X   | Initial configuration reset.                                                                                                    |
| 100 | My Aquarium 1 +                                                                                                    |     | Redémarrage de la configuration initiale.                                                                                                    |
| 103 | ERST                                                                                                    | 3   | Reinicio de la configuración inicial.                                                                                                    |
|     |                                                                                                    |     | Spustit znovu první konfiguraci.                                                                                                    |
|     |                                                                                                    |     | Riavvio della configurazione iniziale.                                                                                                    |
|     |                                                                                                    | 1   |                                                                                                    |

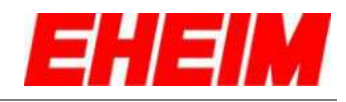

|             | ✓ Feeder_15986696                                                                                                    | Auf Werkseinstellungen zurücksetzen.                                                                                                    |
|-------------|----------------------------------------------------------------------------------------------------|----------------------------------------------------------------------------------------------------|
|             | ZERGE NETZWERKINFORMATIONEN                                                                                                    | Reset to factory settings.                                                                                                    |
| 104         | My Aquarium 1 -                                                                                                    | Réinitialiser les paramètres d'usine.                                                                                                    |
| 104         | ERSTRONFIGURATION                                                                                                    | Restablecer los ajustes predeterminados de fábrica.                                                                                                    |
|             | arestand                                                                                                    | Uvést do továrního nastavení.                                                                                                    |
|             |                                                                                                    | Ripristina impostazioni di fabbrica.                                                                                                    |
| 8. <b>*</b> | Status-LED Bedeutung<br>Status LED indicator<br>Signification de la LED d<br>Significado del LED de es<br>Význam LED diody stavu<br>Significato del LED di sta | état<br>stado<br>to                                                                                                    |
|             |                                                                                                    | I ED blinkt Weiß: Steuerung des Gerätes startet                                                                                                    |
|             |                                                                                                    | LED flashes white: Device control unit is starting.                                                                                                    |
|             |                                                                                                    | La LED clignote en blanc : La commande de l'appareil démarre.                                                                                            |
| 105         |                                                                                                    | El LED parpadea en blanco: se inicia el control del dispositivo.                                                                                         |
|             |                                                                                                    | LED dioda bliká bíle: Spouští se řízení přístroje.                                                                                                    |
|             |                                                                                                    | II LED lampeggia con luce bianca: si avvia il controllo dell'apparecchio.                                                                                |
|             |                                                                                                    | LED leuchtet dauerhaft Blau: Gerät ist betriebsbereit und kann<br>mit WiFi-fähigen Endgerät verbunden werden.                                            |
|             |                                                                                                    | ED lights permanently blue: Device is ready for operation and can be connected to WiFi-capable terminal device.                                          |
|             | N I                                                                                                    | La LED reste allumée en bleu en continu :Ll'appareil est prêt à<br>l'emploi et peut être connecté à un terminal compatible WiFi.                         |
| 106         |                                                                                                    | El LED se ilumina en azul de forma continua: El dispositivo está<br>listo para el uso y puede conectarse a un dispositivo con función<br>WiFi.           |
|             |                                                                                                    | LED dioda svítí trvale modře: Přístroj je připraven k provozu<br>a může se spojit s koncovým zařízením schopným připojit se k<br>bezdrátovému internetu. |
|             |                                                                                                    | II LED si accende con luce blu continua: l'apparecchio è pronto<br>per l'uso e può essere collegato con un terminale con<br>connessione WiFi.            |

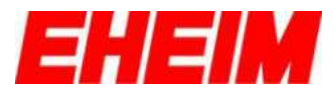

| 107 | <ul> <li>LED leuchtet dauerhaft Grün: Gerät ist betriebsbereit und ist mit<br/>einem EHEIMdigital-Gerät verbunden.</li> <li>LED lights permanently green: The device is ready for operation<br/>and is connected to a EHEIMdigital device.</li> <li>La LED reste allumée en vert en continu : l'appareil est prêt à<br/>l'emploi et est connecté à un appareil EHEIMdigital.</li> <li>El LED se ilumina en verde de forma continua: El dispositivo<br/>está listo para el uso y está conectado con un dispositivo<br/>EHEIMdigital.</li> <li>LED dioda svítí trvale zeleně: Přístroj je připraven k provozu<br/>a je spojen s hlavním přístrojem EHEIMdigital</li> <li>II LED si accende con luce verde continua: l'apparecchio è<br/>pronto per l'uso ed è collegato con un apparecchio</li> </ul> |
|-----|----------------------------------------------------------------------------------------------------|
| 108 | <ul> <li>LED blinkt Blau: Manuelle Fütterung ist gestartet (1x).</li> <li>LED flashes blue: Manual feeding is started (1x).</li> <li>La LED clignote en bleu : L'alimentation manuelle est lancée (1x)</li> <li>El LED parpadea en azul: Se inicia la alimentación manual (1x).</li> <li>LED dioda bliká modře: Spustí se ruční podávání (1x).</li> <li>II LED lampeggia con luce blu: L'alimentazione manuale viene vviata (1x).</li> </ul>                                                                                                    |
| 109 | <ul> <li>LED blinkt Grün: Manuelle Fütterung ist gestartet (1x).</li> <li>LED flashes green: Manual feeding is started (1x).</li> <li>La LED clignote en vert : L'alimentation manuelle est lancée (1x)</li> <li>El LED parpadea en verde: Se inicia la alimentación manual (1x)</li> <li>LED dioda bliká zeleně: Spustí se ruční podávání (1x).</li> <li>II LED lampeggia con luce verde: L'alimentazione manuale viene vviata (1x).</li> </ul>                                                                                                    |

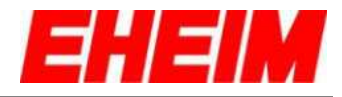

|     |  | LED blinkt Gelb: Firmware Update wird durchgeführt.                                                                                                    |
|-----|--|----------------------------------------------------------------------------------------------------|
|     |  | ED flashes yellow: Firmware update in progress.                                                                                                    |
|     |  | La LED clignote en jaune : Mise à jour du firmware en cours.                                                                                                    |
| 110 |  | El LED parpadea en amarillo: Se ejecuta una actualización del<br>firmware.                                                                                        |
|     |  | LED dioda bliká žlutě: Provádí se aktualizace firmwaru.                                                                                                    |
|     |  | II LED lampeggia con luce gialla: viene effettuato un aggiornamento del firmware.                                                                                 |
|     |  | LED blinkt Grün/Gelb: Steuerung wartet, bis alle verbundenen Steuerungen aktualisiert sind.                                                                       |
| 111 |  | LED flashes green/yellow: Control unit waits until all connected control units are updated.                                                                       |
|     |  | La LED clignote en vert et jaune : La commande attend que<br>toutes les contrôleurs connectés soient actualisés.                                                  |
|     |  | El LED parpadea en verde/amarillo: La unidad de control espera<br>hasta que se hayan actualizado todas las unidades de control<br>conectadas.                     |
|     |  | LED dioda bliká žlutě/zeleně: Řízení čeká, dokud se neaktualizují všechna spojená řízení.                                                                         |
|     |  | II LED lampeggia con luce verde/gialla: il controllo attende che<br>tutti i controlli collegati siano aggiornati.                                                 |
|     |  | LED leuchtet dauerhaft Rot: Webseite fehlt und muss über<br><u>http://192.168.1.1/update</u> neu aufgerufen werden.                                               |
| 112 |  | LED lights permanently red: Website is missing and must be called up again via <a href="http://192.168.1.1/update">http://192.168.1.1/update</a> .                |
|     |  | La LED reste allumée en rouge en continu : La page Internet<br>n'est pas accessible et doit être de nouveau téléchargée via<br><u>http://192.168.1.1/update</u> . |
|     |  | El LED se ilumina en rojo de forma continua: Sin sitio web, se debe volver a acceder a través de <u>http://192.168.1.1/update</u> .                               |
|     |  | LED dioda svítí trvale červeně: Webová stránka chybí a musí se znovu načíst pomocí <u>http://192.168.1.1/update</u> .                                             |
|     |  | II LED si accende con luce rossa continua: Manca il sito web e<br>deve essere richiamato nuovamente tramite<br><u>http://192.168.1.1/update</u> .                 |

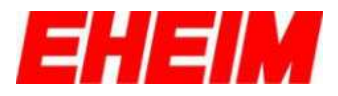

| 113 |  | i i i i i i i i i i i i i i i i i i i | LED blinkt Rot/Grün/Blau: Zurücksetzen der Netzwerkein-<br>stellungen oder Zurücksetzen auf Werkseinstellungen.                                                                                                    |
|-----|--|---------------------------------------|----------------------------------------------------------------------------------------------------|
|     |  |                                       | resetting to factory settings.                                                                                                    |
|     |  | ••                                    | La LED clignote en rouge/vert/bleu: Revenir à la configuration initiale des paramètres ou du réseau.                                                                                                    |
|     |  |                                       | El LED parpadea en rojo/verde/azul: se restablecen los ajustes de red o se restablecen los ajustes de fábrica.                                                                                                    |
|     |  |                                       | LED dioda bliká červeně/zeleně/modře: Odstranit nastavení sítě<br>a vrátit do továrního nastavení.                                                                                                    |
|     |  |                                       | Il LED lampeggia con luce rossa/verde/blu: reset delle impostazioni di rete o ripristino delle impostazioni di fabbrica.                                                                                                |
|     |  | -                                     | LED leuchte wechselnd Weiß-Rot-Weiß: Verbindung mit<br>Heimnetzwerk oder mit Geräte-Netzwerk ist fehlgeschla-                                                                                                    |
|     |  | Emp                                   | gen.(Netzwerkname falsch, Passwort falsch, schlechter WiFi<br>ofang).                                                                                                    |
| 114 |  | ж                                     | LED lights alternating white/red/white: Connection to home network or to device network failed (network name wrong, password wrong, poor reception).                                                                    |
|     |  | •                                     | La LED s'allume en alternance en blanc, rouge et blanc: La connexion avec le réseau domestique ou le réseau dispositifs a échoué. (Nom du réseau erroné, mot de passe erroné, mauvaise connexion WiFi)                  |
|     |  |                                       | El LED se ilumina de forma alterna en blanco-rojo-blanco: Ha<br>fallado la conexión a la red doméstica o a la red del dispositivo.<br>(Nombre de red o contraseña incorrectos, señal débil de WiFi).                    |
|     |  |                                       | LED dioda svítí střídavě bílo-červeno-bíle: Spojení s domovskou<br>sítí nebo s zařízení sítí selhalo. (Chybné jméno sítě, chybné<br>heslo, špatný signál bezdrátového internetu)                                        |
|     |  |                                       | Il LED si accende alternativamente con luce bianca-rossa-<br>bianca: la connessione con la rete domestica o con la rete<br>dispositivi è fallita. (Nome della rete errato, password errata,<br>cattiva ricezione WiFi). |

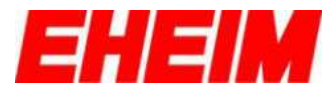

|     | r |                                                                                                    |
|-----|---|----------------------------------------------------------------------------------------------------|
| 115 |   | LED leuchte wechselnd Grün-Rot-Weiß: Netzwerk des Gerätes<br>oder Heimnetzwerk ist nicht mehr erreichbar. Steuerung wird<br>neu gestartet.<br>LED lights alternating green/red/white: Network of device or<br>home network is no longer accessible. Control unit is restarting.<br>La LED s'allume en alternance en vert, rouge et blanc: Le<br>réseau dispositifs ou le réseau domestique n'est plus<br>accessible. La commande redémarre.<br>El LED se ilumina de forma alterna en verde-rojo-blanco: Se ha<br>perdido la conexión a la red doméstica o a la red del dispositivo.<br>La unidad de control se reinicia.<br>LED dioda svítí střídavě zeleno-červeno-bíle: Síť zařízení nebo<br>domovská síť není v dosahu. Řízení se restartuje.<br>II LED si accende alternativamente con luce verde-rossa-bianca:<br>la rete dispositivi o la rete domestica non è più raggiungibile. Il<br>controllo viene riavviato. |
| 116 |   | LED blinkt Pink: Erkennungsmodus ist aktiviert.<br>LED flashes pink: Detection mode is activated.<br>La LED clignote en rose: Le mode de détection est activé.<br>El LED parpadea en rosa: Está activado el modo de<br>reconocimiento.<br>LED dioda bliká růžově: Režim rozpoznávání je aktivován.<br>II LED lampeggia con luce rosa: è attivata la modalità di<br>rilevamento.                                                                                                    |
| 117 |   | LED leuchtet Gelb: WiFi Funktion ist deaktiviert. Reaktivierung<br>(siehe Pos. 89 – 91).<br>LED lights yellow: WiFi function is deactivated. Reactivation<br>(see items 89 – 91).<br>La LED s'allume en jaune : la fonction WiFi est désactivée.<br>Réactivation (voir pos. 89 à 91).<br>El LED se ilumina en amarillo: La función WiFi está desactivada.<br>Reactivación ver puntos 89 – 91.<br>LED dioda svítí žlutě: Funkce připojení k bezdrátovému internetu<br>je deaktivována. Opětovná aktivace (viz poz. 89 – 91).<br>Il LED si accende con luce gialla: la funzione WiFi è<br>disattivata. Riattivazione(vedi pos. 89 – 91).                                                                                                    |

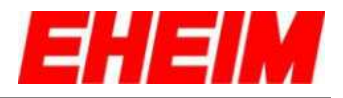

9. 📟 RESET \*\*

RESET

RÉINITIALISATION

RESET RESET

RESET

| 118 | <ul> <li>Finger ca. 5 - 8 Sekunden auf das Touchfeld legen.</li> <li>Place your finger on the touch field for approx. 5 – 8 seconds.</li> <li>Placez votre doigt sur le champ de touche pendant environ 5 à 8 secondes.</li> <li>Colocar el dedo durante unos 5 - 8 segundos en el área táctil.</li> <li>Přibližně na 5 až 8 sekund položte prst na dotykové pole.</li> <li>Posizionare il dito sul pannello a sfioramento per circa 5 - 8 secondi.</li> </ul>                 |
|-----|----------------------------------------------------------------------------------------------------|
| 119 | <ul> <li>LED blinkt Rot/Grün/Blau. Gerät wird zurückgesetzt.</li> <li>LED flashes red/green/blue. Device is reset.</li> <li>La LED clignote en rouge/vert/bleu. La réinitialisation de l'appareil est en cours.</li> <li>El LED parpadea en rojo/verde/azul. El dispositivo se resetea.</li> <li>LED dioda bliká červeně/zeleně/modře. Přístroj se vrátí do původního nastavení.</li> <li>II LED lampeggia con luce rossa/verde/blu. L'apparecchio viene resettato.</li> </ul> |
| 120 | <ul> <li>LED blinkt Weiß: Steuerung des Gerätes startet neu.</li> <li>LED flashes white: Device control unit restarting.</li> <li>La LED clignote en blanc: La commande de l'appareil redémarre.</li> <li>El LED parpadea en blanco: Se reinicia el control del dispositivo.</li> <li>LED dioda bliká bíle: Opětovně se spouští řízení přístroje.</li> <li>II LED lampeggia con luce bianca: il controllo dell'apparecchio si riavvia.</li> </ul>                              |

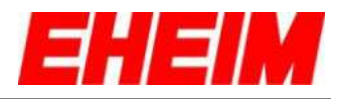

|     |  | LED leuchtet dauerhaft Blau: Gerät ist wieder betriebsbereit.                          |             |
|-----|--|----------------------------------------------------------------------------------------|-------------|
|     |  | LED lights permanently blue: Device is ready for again.                                | operation   |
| 101 |  | La LED reste allumée en bleu en continu: L'appa nouveau prêt à l'emploi.               | reil est de |
| 121 |  | El LED se ilumina en azul de forma continua: El c<br>vuelve a estar listo para el uso. | lispositivo |
|     |  | LED dioda svítí trvale modře: Přístroj je znovu při provozu.                           | praven k    |
|     |  | II LED si accende con luce blu continua: l'appared nuovamente pronto per l'uso.        | cchio è     |

# 10. Verbinden mit weiteren EHEIMdigital – Geräten Connecting with other EHEIMdigital devices Connexion avec d'autres appareils EHEIMdigital Conexión con otros dispositivos EHEIMdigital

- Spojit s dalšími přístroji EHEIMdigital
- Collegamento con ulteriori apparecchi EHEIMdigital

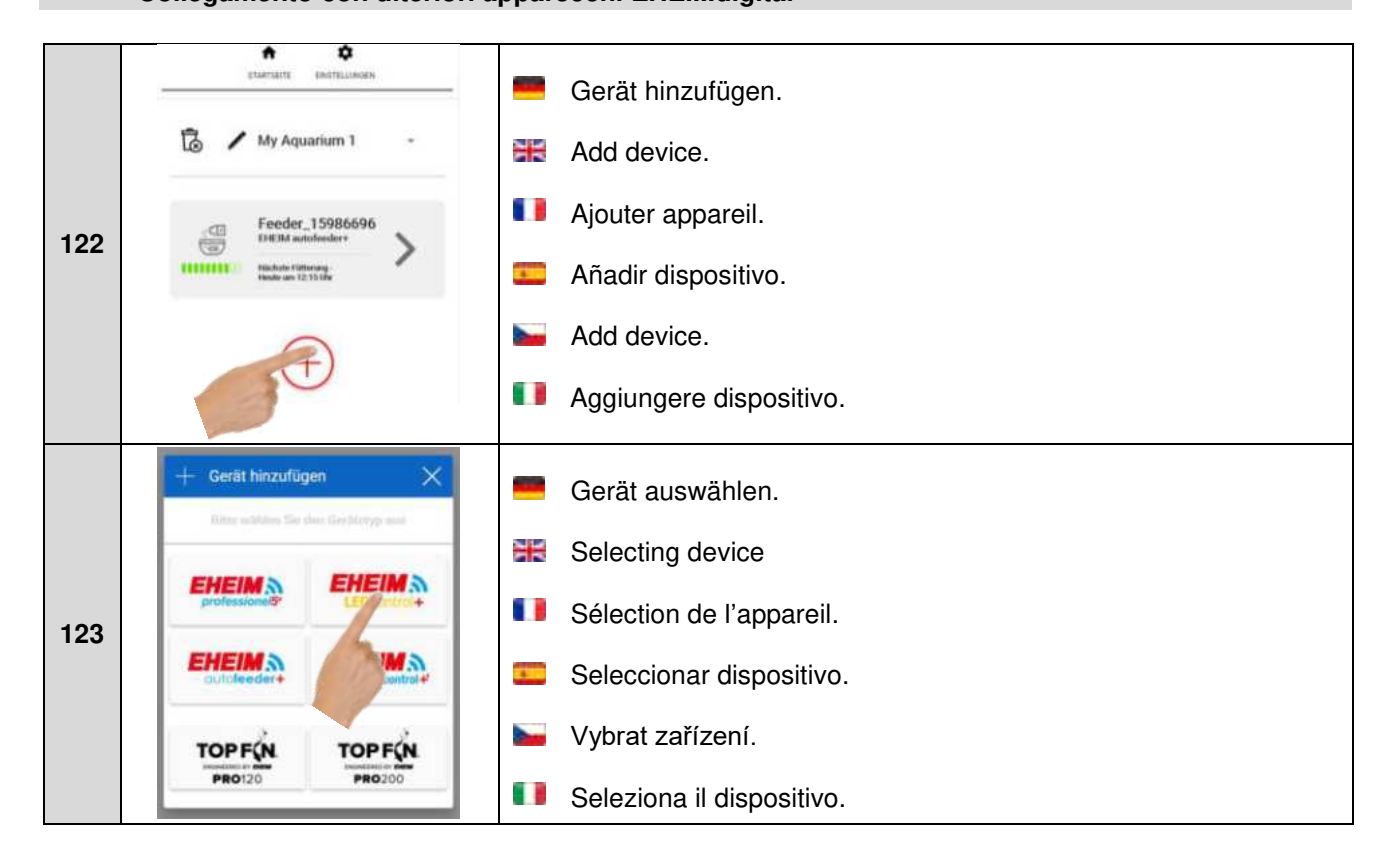

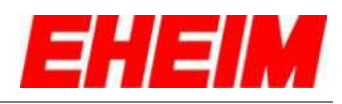

| -   |                                                                                                    |                                                                                                    |                                       |
|-----|----------------------------------------------------------------------------------------------------|----------------------------------------------------------------------------------------------------|---------------------------------------|
| 124 | Gerät hinzurfügen  Verfügharze Netzwerkie  C  EHEIM LED-control:  AKKE-NA  ZURTICK                                                                                 | <ul> <li>Netzwerk auswählen.</li> <li>Selecting the network.</li> <li>Sélection du réseau.</li> <li>Seleccionar la red.</li> <li>Vybrat síť.</li> <li>Seleziona rete.</li> </ul>                                                                                                    |                                       |
| 125 | ENERGY DESTRUCTION                                                                                                    | <ul> <li>Mit ERKENNEN kann das ausgewählte Gerät identifizier werden. LED blinkt Pink.</li> <li>The selected device can be identified using DETECT. LE flashes pink.</li> <li>L'appareil sélectionné est de nouveau identifiable grâce DÉTECTION. La LED clignote en rose.</li> <li>El dispositivo seleccionado se puede encontrar con IDENTIFICAR. El LED parpadea en rosa.</li> <li>Pomocí ROZPOZNÁVÁNÍ je možné identifikovat zvoleny LED dioda bliká růžově.</li> <li>Con RILEVA è possibile identificare l'apparecchio selezionato. Il LED lampeggia con luce rosa.</li> </ul>                        | t<br>ED<br>à la                       |
| 126 | ENERGIAN<br>Verfügbare Metzwerke<br>CHEM LEDgontrol:<br>ENERGAN<br>Statum 541PM<br>CHEM LEDcontrol:<br>COMPA<br>COMPA<br>COMPA<br>COMPA<br>COMPA<br>COMPA<br>COMPA | <ul> <li>Mit HINZUFÜGEN kann das Gerät dem ausgewählten N hinzugefügt werden. LED blinkt weiß.</li> <li>The device can be added to the selected network using A LED flashes white.</li> <li>L'option AJOUTER permet d'ajouter l'appareil au réseau sélectionné. La LED clignote en blanc.</li> <li>El dispositivo se puede añadir a la red seleccionada con AÑADIR. El LED parpadea en blanco.</li> <li>Pomocí PŘIPOJIT je možné přístroj připojit ke zvolené s dioda bliká bíle.</li> <li>Con AGGIUNGI è possibile aggiungere l'apparecchio all selezionata. Il LED lampeggia con luce bianca.</li> </ul> | etzwerk<br>ADD.<br>íti. LED<br>a rete |

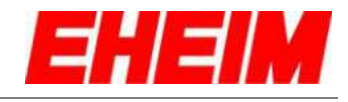

|     | EDUFACE DISTRUMEN                                                                                          | Wenn die LED dauerhaft grün leuchtet, Vorgang mit<br>SPEICHERN abschließen.                     |
|-----|----------------------------------------------------------------------------------------------------|-------------------------------------------------------------------------------------------------|
| 127 | Neues Gerät wurde X                                                                                        | If the LED lights permanently green, complete the process with SAVE.                            |
|     | Evietund LEDcontrol+     Evietundhung     Sis ein Agrunhum für dieses.     Criste aus.     My Aquarlum 1 - | Si la LED clignote en vert en continu, terminer le processus<br>en SAUVEGARDANT.                |
|     |                                                                                                    | Una vez el LED se ilumina en verde de forma continua, se debe<br>cerrar el proceso con GUARDAR. |
|     | ALECCION D                                                                                                 | Pokud svítí LED dioda trvale zeleně, ukončete proces<br>ULOŽENÍM.                               |
|     |                                                                                                    | Quando il LED si accende con luce verde costante, concludere il<br>processo con SALVA.          |
|     | STAMSITE ENGTSLIMEN                                                                                        | Geräte sind miteinander verbunden.                                                              |
|     | 🔂 🖌 My Aquarium 1 ,                                                                                        | Bevices are connected to each other.                                                            |
|     | Difference Heater_16663265<br>25.2°C toretild thermocontrol *                                              | Les appareils sont connectés les uns aux autres.                                                |
|     |                                                                                                    | Los dispositivos están conectados.                                                              |
|     | Filter_9192814<br>EHEIM professionel Se 7_ >                                                               | Přístroje jsou spolu spojeny.                                                                   |
| 128 | Bio Modus 🧭 🖉                                                                                              | Gli apparecchi sono collegati insieme.                                                          |
|     | EHEIM Light_633<br>BHEIM LEDcontrole<br>Tagesverlauf                                                       |                                                                                                 |
|     | Feeder_4416373<br>EHEM autolexider*                                                                        |                                                                                                 |
|     | ( + )                                                                                                    |                                                                                                 |
|     | Angulé Gesite 4<br>Feedback minifaliainnann                                                                |                                                                                                 |

Vervielfältigungen oder Kopien – auch auszugsweise – nur mit ausdrücklicher Genehmigung des Herstellers.

Reproduction or copying – even parts thereof – only with the express permission of the producer.

Les reproductions, copies et utilisations de nos logos et matériels et produits dérivés sont interdits à l'exploitation, de toute nature, et sont soumises au préalable, par écrit, au consentement et à l'approbation du fabricant.

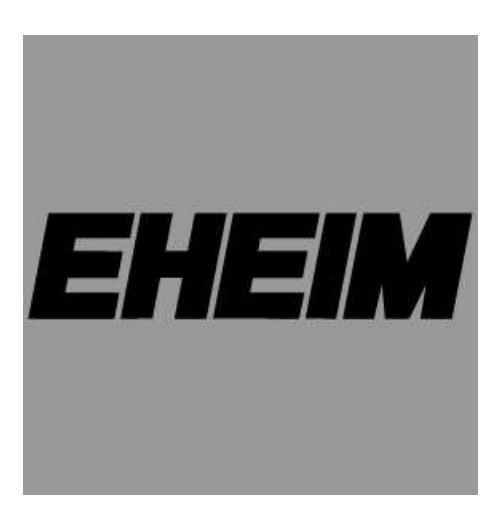

#### EHEIM GmbH & Co. KG

Plochinger Str. 54 73779 Deizisau Germany Tel. +49 7153/70 02-01 Fax +49 7153/70 02-174

www.eheim.com

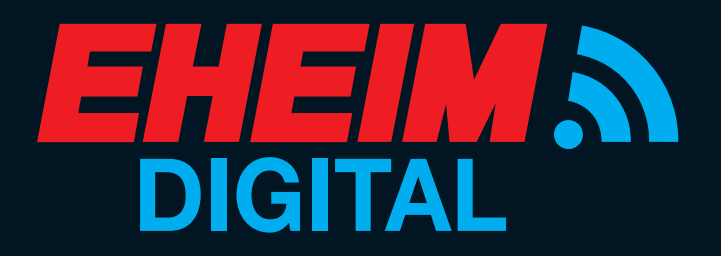

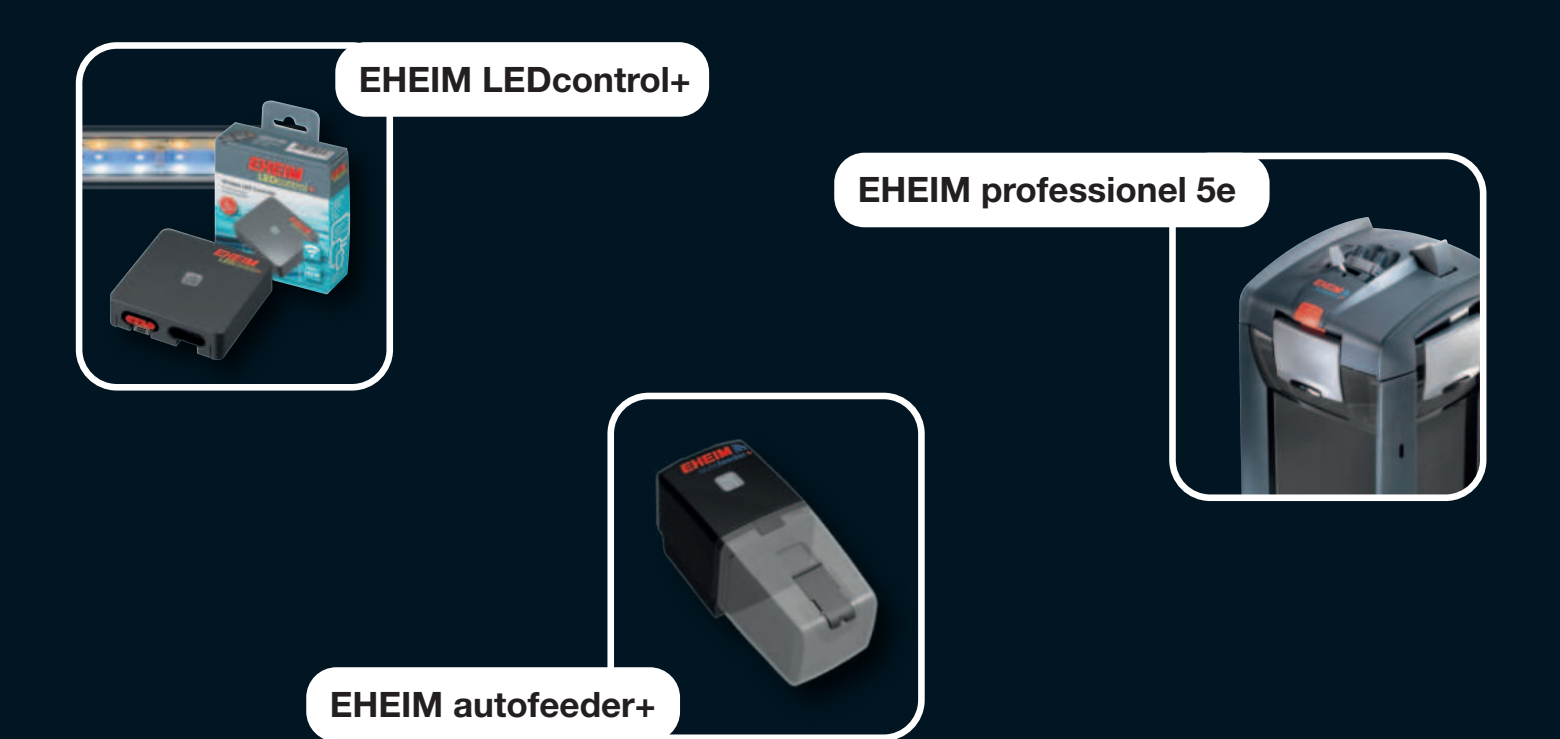

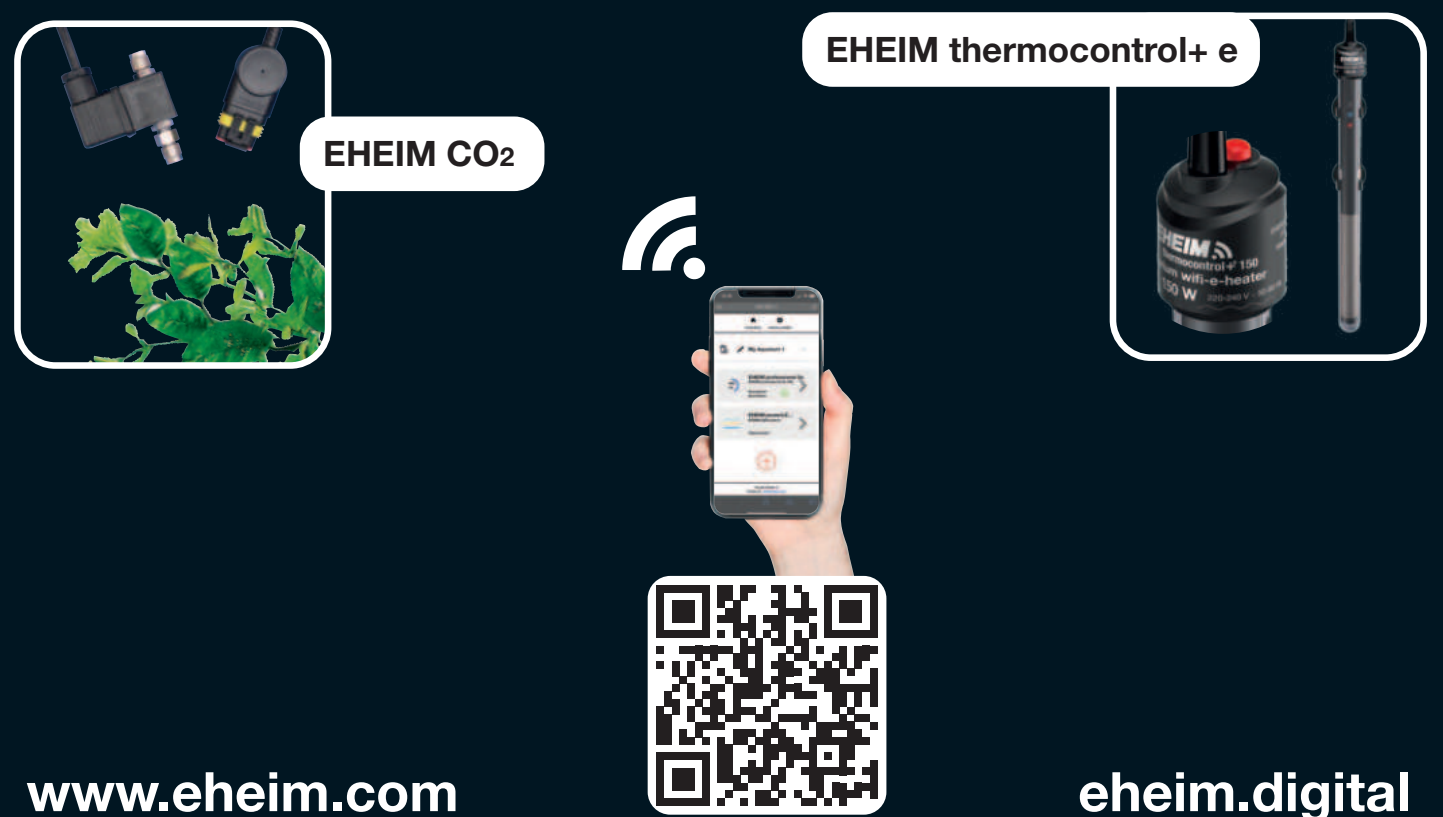

eheim.digital